# Istanze On Line

Presentazione Istanza di partecipazione al Concorso ordinario per la scuola dell'infanzia e primaria su posto comune e di sostegno

GUIDA OPERATIVA PER L'UTENTE

10 giugno 2020

### INDICE

| 1 | Introduzione all'uso della guida                                   |
|---|--------------------------------------------------------------------|
|   | 1.1 Simboli usati e descrizioni                                    |
| 2 | Presentazione della domanda4                                       |
|   | 2.1 Cos'è e a chi è rivolto                                        |
|   | 2.2 Aspetti generali                                               |
|   | 2.3 Prerequisiti per l'utilizzo                                    |
|   | 2.4 Passi da fare per presentare la domanda6                       |
|   | 2.5 Come utilizzare le funzioni per la presentazione della domanda |
| 3 | Glossario                                                          |

# 1 Introduzione all'uso della guida

La presente guida vuole rappresentare uno strumento informativo e un supporto operativo per gli utenti che dovranno utilizzare gli strumenti informatici per l'utilizzo dell'applicazione per la presentazione della domanda di partecipazione al Concorso Ordinario per titoli ed esami, finalizzato al reclutamento del personale docente nelle scuole dell'infanzia e primaria, sia su posti comuni che di sostegno, attraverso le istanze on line.

### 1.1 Simboli usati e descrizioni

| Simbolo  | Descrizione                                                                                            |  |
|----------|----------------------------------------------------------------------------------------------------|--|
| R        | Accanto alla lente d'ingrandimento viene approfondito l'argomer<br>trattato nel paragrafo precedente.  |  |
| •        | Accanto al divieto di transito sono indicate le operazioni non permesse.                               |  |
| <b>S</b> | Accanto all'uomo che legge il giornale sono riportate notizie utili al miglioramento dell'operatività. |  |
| STOP     | Accanto al segnale di STOP sono evidenziati aspetti cui prestare attenzione.                           |  |

## 2 Presentazione della domanda

### 2.1 Cos'è e a chi è rivolto

La funzione di presentazione domande al Concorso ordinario del personale docente infanzia e primaria è rivolta a tutti i candidati in possesso di specifica abilitazione all'insegnamento e, nel caso di istanza ai fini del sostegno, anche di specifico titolo di specializzazione, conseguiti entro il termine di presentazione domanda.

### *Partecipano a pieno titolo*:

- i candidati in possesso del titolo di abilitazione all'insegnamento ai posti comuni della scuola dell'infanzia e/o primaria, conseguita entro il termine di presentazione;
- per i soli posti di sostegno, i candidati che aggiungano al titolo abilitante la specializzazione per il sostegno per il medesimo grado di istruzione, conseguita entro il termine di presentazione.

### Partecipano con riserva sullo specifico insegnamento/tipo posto:

- i candidati in possesso del titolo di abilitazione all'insegnamento nella scuola dell'infanzia e/o primaria e/o del titolo di specializzazione per l'accesso al sostegno infanzia e/o primaria, conseguito all'estero entro il termine di presentazione domanda e la cui domanda di riconoscimento è stata inoltrata alla Direzione generale entro il termine di presentazione, anche se ancora non confermata. Il candidato può concorrere per uno o più insegnamenti e per uno o più tipi posto di sostegno mediante la presentazione di un'unica istanza, con l'indicazione dell'insegnamento o del tipo di posto per cui intenda partecipare.

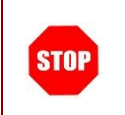

L'accesso all'applicazione può avvenire solo dopo aver completato la procedura di registrazione al portale per le credenziali di accesso ed aver richiesto l'abilitazione al servizio Istanze Online.

### 2.2 Aspetti generali

In questa guida si descrivono le funzioni dedicate alla presentazione delle domande.

I candidati devono compilare e inviare la domanda utilizzando le funzioni a disposizione sul sito del Ministero dell'Istruzione, nella sezione "Istanze online". Tramite le stesse funzioni è possibile anche associare tutti i documenti da allegare eventualmente alla domanda.

L'utilizzo di tale modalità per la presentazione delle domande offre ai candidati una serie di vantaggi, quali:

- l'uso dei codici previsti per le classi di concorso richieste, le preferenze, le riserve e quant'altro sia codificato;
- la possibilità di controllare di persona la correttezza dei dati inseriti nella domanda.

### 2.3 Prerequisiti per l'utilizzo

Per accedere alle funzioni e utilizzarle, l'interessato deve avere:

- un Personal Computer con connessione ad Internet e Acrobat Reader;
- un indirizzo di posta elettronica istituzionale (istruzione.it) o altro indirizzo;
- le credenziali di accesso: (username, password e codice personale) ottenute con la procedura di Registrazione (vedi Guida Operativa della registrazione presente sull'home page).

Username e password servono per l'accesso all'istanza di partecipazione, mentre il codice personale viene richiesto dal sistema:

- al momento dell'inoltro della domanda
- al momento dell'eventuale annullo inoltro della domanda.

STOP

### 2.4 Passi da fare per presentare la domanda

I passi che il candidato deve compiere per completare correttamente il procedimento di presentazione della domanda sono i seguenti:

- 1. Accedere alla pagina principale delle "Istanze online", la home page pubblica del Servizio con le proprie credenziali.
- 2. Compilare la domanda (utilizzando la funzione "Inserisci")
- Aggiornare, se necessario, i dati precedentemente inseriti (utilizzando la funzione "Modifica")
- 4. Inserire, se necessario o dove richiesto, l'elenco dei documenti da consegnare contestualmente alla domanda
- 5. Inoltrare la domanda (utilizzando la funzione "Inoltra"). L'inoltro deve avvenire entro la data indicata come termine ultimo per la presentazione delle domande. Al momento dell'inoltro, il sistema crea un documento .pdf, che viene inserito nella sezione "Archivio" presente sulla home page, contenente il modulo domanda compilato.

L'intero processo di compilazione della domanda da parte del candidato viene tracciato tramite il salvataggio di ciascuna sezione ma deve essere finalizzato dal candidato stesso con l'inoltro della domanda.

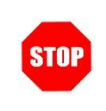

La procedura di presentazione della domanda è completata correttamente solo se la domanda viene "inoltrata". Le domande inserite nel sistema ma non inoltrate non verranno considerate valide.

A garanzia del corretto completamento dell'operazione, dopo l'inoltro della domanda, il candidato può effettuare le seguenti operazioni:

- 1. Verificare la ricezione di una mail contenente la conferma dell'inoltro e la domanda in formato .pdf
- 2. Verificare che accedendo in visualizzazione sull'istanza, la stessa si trovi nello stato "inoltrata"
- 3. Accedere alla sezione "Archivio" presente sulla Home Page personale di Istanze online e verificare che il modulo domanda contenga tutte le informazioni.

Dopo l'inoltro della domanda, i dati presenti nel PDF potranno essere modificati solo previo annullamento dell'inoltro. Il candidato dovrà quindi procedere all'annullamento tramite apposita funzionalità, modificare i dati e provvedere ad un nuovo inoltro. Quindi, se il candidato avesse necessità di modificare alcune informazioni inserite (relativamente alle caselle del modulo domanda o agli allegati), deve:

- 1. annullare l'inoltro;
- 2. apportare le modifiche;
- 3. procedere con un nuovo inoltro.

Il nuovo inoltro deve avvenire entro la data indicata come termine ultimo per la presentazione delle domande.

Ai fini dell'inoltro/annullo inoltro dell'istanza è obbligatorio inserire il codice personale assegnato in fase di abilitazione al servizio Istanze On-line.

# 2.5 Come utilizzare le funzioni per la presentazione della domanda

L'accesso all'applicazione avviene dal sito del Portale MIUR e successivamente alla pagina pubblica delle Istanze Online.

| Ministero dell'Istruzione, dell'Università e della Ricerca |                                                                                                    |  |  |
|------------------------------------------------------------|----------------------------------------------------------------------------------------------------|--|--|
| n line<br>stanze                                           |                                                                                                    |  |  |
| Descrizione del servizio                                   | Descrizione del servizio                                                                                                    |  |  |
| Istruzioni per l'accesso al<br>servizio                    | Il Servizio Istanze OnLine (alias POLIS - Presentazione On Line delle IStanze) permette                                                                                                    |  |  |
| Documentazione                                             | di effettuare in modalità digitale la presentazione delle domande connesse ai principali<br>procedimenti amministrativi.                                                                                                    |  |  |
| Assistenza                                                 | Esso è basato sul Codice dell'Amministrazione Digitale (CAD), che sancisce il diritto da                                                                                                    |  |  |
| Avvisi                                                     | parte dei cittadini ad interagire con la Pubblica Amministrazione, utilizzando gli strumenti<br>offerti dalle tecnologie ICT in alternativa alle modalità tradizionali basate su moduli<br>cartacei. In particolare tale normativa cita, tra le alternative atte a garantire in modo<br>sicuro l'accesso ai servizi in rete delle pubbliche amministrazioni, quella che prevede |  |  |
| Accesso al<br>servizio                                     | l'uso di normali credenziali di accesso come codice utente e password, a condizione che<br>le stesse consentano di accertare l'identità del soggetto richiedente i servizi.                                                                                                    |  |  |
| ACCEDI                                                     | Preventivamente all'accesso al servizio è quindi indispensabile <b>una fase di</b><br>identificazione fisica di fronte ad un pubblico ufficiale della persona a cui viene<br>fornita l'abilitazione.                                                                                                    |  |  |

### Fare clic su "Accedi".

Il sistema propone una pagina in cui inserire le proprie credenziali di accesso del portale.

| Governo Italiano<br>Ministero dell'Istruzione<br>dell'Università e della Ricerca |                                                                                          |                                                                                                 |
|----------------------------------------------------------------------------------|------------------------------------------------------------------------------------------|-------------------------------------------------------------------------------------------------|
| L                                                                                | Login                                                                                    |                                                                                                 |
| Username:<br>Inserisci il tuo username<br>Password:<br>Inserisci la tua password | Usemane dimenticato?<br>Password dimenticata?<br>ENTRA<br>Sei un nuovo utente Registrati | L'utente deve<br>inserire le<br>proprie<br>credenziali e<br>fare un clic su<br><b>"ENTRA</b> ". |
| Ministero dell'Istruzione, dell'Universit                                        | tà e della Ricerca - Tutti i diritti riservati © 2016                                    |                                                                                                 |

| STOP | Per l'accesso sono richieste la Username e la Password ricevute in fase<br>di registrazione e l'utente deve risultare abilitato al Servizio Istanze |
|------|----------------------------------------------------------------------------------------------------|
|      | Online.                                                                                                    |

Nel caso non venga riconosciuta la validità dei dati di accesso digitati (username e password) il sistema blocca l'accesso e segnala quanto riscontrato con un apposito messaggio.

|           | Login                         |
|-----------|-------------------------------|
| User      | name e/o Password errati      |
| Username: | Username dimenticato?         |
|           |                               |
| Password: | Password dimenticata?         |
| ••••••    |                               |
|           | ENTRA                         |
|           | Sei un nuovo utente? Registra |

| Nel caso non venga riconosciuta la validità dei dati di accesso digitati |  |  |  |
|--------------------------------------------------------------------------|--|--|--|
| (username e password) l'utente deve eseguire la procedura di             |  |  |  |
| registrazione, seguendo quanto descritto nella Guida operativa per       |  |  |  |
| l'utente di Registrazione Utenza, presente nella sezione                 |  |  |  |
| "Documentazione".                                                        |  |  |  |
| (IAM_Registrazione_Utenza_guidaoperativa_utente)                         |  |  |  |

|   | Nel caso in cui il sistema riconosca la validità dei dati di accesso digitati<br>(username e password), ma l'utente non venga riconosciuto abilitato                                                                                                    |
|---|----------------------------------------------------------------------------------------------------|
| • | al servizio Istanze Online, viene bloccato l'accesso all'area riservata e<br>prospettata una nuova pagina per la compilazione del modulo online<br>per la richiesta di abilitazione al Servizio Istanze Online.<br>(IOL_Richiesta_Abilitazione_Servizio_Istanze_Online_guidaoperativa<br>utente) |

Una volta che l'Utente ha acceduto al Servizio in quanto regolarmente abilitato, nella Home page privata avrà a disposizione l'elenco delle istanze disponibili legate ai vari procedimenti amministrativi.

In particolare, l'utente avrà a disposizione l'istanza per la presentazione della domanda al 'Concorso ordinario per la scuola di infanzia e primaria su posto comune e di sostegno'.

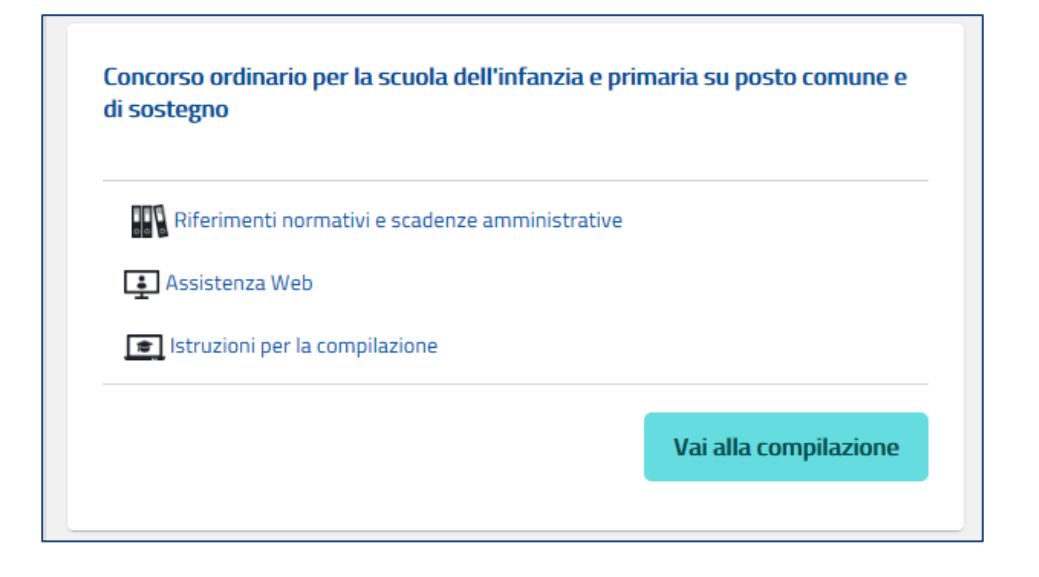

Fare clic su "**Vai alla compilazione**" per compilare l'Istanza.

| Le informazioni dell'utenza loggata al Servizio verranno visualizzate nell'intestazione delle pagine di utilizzo, con <b>data e ora dell'ultimo</b> |
|----------------------------------------------------------------------------------------------------|
| accesso effettuato (se disponibile).                                                                                                    |

| La sezione dell'Istanza oltre a consentire l'accesso alle funzioni di |
|-----------------------------------------------------------------------|
| presentazione domanda ("Vai alla compilazione"), offre anche altri    |
| servizi a corredo.                                                    |
| Tra questi servizi evidenziamo:                                       |
| » "Riferimenti normativi e scadenze amministrative". E' il            |
| link alla pagina che contiene la normativa che disciplina la          |
| presentazione della domanda e riporta la scadenza dei termini         |
| "Assistenza Web" E' il link che permette la consultazione             |
| delle FAQ (risposte alle domande più frequenti).                      |
| "Istruzioni per la compilazione" E' il link che permette di           |
| avere indicazioni operative per l'uso della funzione                  |
|                                                                       |

L'utente ha selezionato la seguente istanza:

#### CONCORSO ORDINARIO PER TITOLI ED ESAMI PER IL RECLUTAMENTO A TEMPO INDETERMINATO DI PERSONALE DOCENTE PER LA SCUOLA DELL'INFANZIA E PRIMARIA SU POSTO COMUNE E DI SOSTEGNO

#### D.D. 1236 08/08/2019

La presente istanza deve essere utilizzata dai candidati che intendono partecipare al concorso ordinario per esami e titoli per la scuola dell'infanzia e primaria su posto comune e di sostegno, di cui al D.D. 1236 08/08/2019.

E' ammesso a presentare l'istanza il candidato in possesso dei requisiti previsti all'art. 3 del D.D. 1236 08/08/2019.

I candidati possono presentare istanza di partecipazione, a pena di esclusione, in un'unica regione per una o più delle procedure concorsuali per le quali posseggano i requisiti di cui all'articolo 3 del bando di concorso.

#### Indicazioni su compilazione e inoltro della domanda

L'intero processo di compilazione della domanda da parte del candidato verrà tracciato tramite il salvataggio di ciascuna sezione e dovrà essere finalizzato dal candidato stesso con l'inoltro della domanda.

Il candidato ha facoltà di modificare i dati presenti nelle sezioni compilate, finché non avrà inoltrato l'istanza. Al momento dell'inoltro, il sistema crea un documento in formato .pdf, che viene inserito nella sezione "Archivio" presente sulla home page dell'utente, contenente il modulo domanda compilato. Il documento sarà stato contestualmente inviato dal sistema agli indirizzi di posta elettronica noti del candidato ad eccezione di quella certificata.

N.B. Dopo l'inoltro della domanda, i dati presenti nel PDF potranno essere modificati solo previo<u>annullamento dell'inoltro</u>. Il candidato dovrà quindi procedere all'annullamento tramite apposita funzionalità, modificare i dati e <u>provvedere ad un nuovo inoltro entro il termine di</u> <u>scadenza di presentazione delle istanze</u>.

A supporto del candidato, è disponibile la guida operativa, oltre alle note alla compilazione presenti, dove necessario, nelle diverse sezioni.

#### A conferma del corretto completamento dell'operazione, il candidato deve:

- Verificare la ricezione di una mail contenente la conferma dell'inoltro e la domanda in formato.pdf
- Verificare che accedendo in visualizzazione sull'istanza, la stessa si trovi nello stato "inoltrata"
   Accedere alla sezione "Archivio" presente sulla Home Page personale di Istanze online e
- verificare che il modulo domanda contenga tutte le informazioni corrette.

Prima dell'utilizzo delle funzioni, si consiglia di leggere attentamente le Istruzioni per la compilazione presenti sulla Home Page personale di Istanze online, nella box della specifica istanza. Dopo aver selezionato il pulsante "Vai alla compilazione", viene prospettata una pagina informativa.

L'utente deve leggere attentamente quanto riportato nella pagina.

#### AVVERTENZE

La compilazione della presente istanza avviene secondo le disposizioni previste dal D.P.R. 28 dicembre 2000 n. 445, "TESTO UNICO DELLE DISPOSIZIONI LEGISLATIVE E REGOLAMENTARI IN MATERIA DI DOCUMENTAZIONE AMMINISTRATIVA".

In particolare

- i dati riportati dal dipendente assumono il valore di dichiarazioni sostitutive di certificazione re ai sensi dell'articolo 46; vigono, al riguardo, le disposizioni di cui all'articolo 76 che prevedono conseguenze di carattere amministrativo e penale per il dipendente che rilasci dichiarazioni non
- corrispondenti a verità; i dati richiesti sono acquisiti ai sensi dell'art. 46, sono strettamente funzionali all'espletamento della presente procedura amministrativa e verranno trattati ai sensi e con le garanzie di cui agli articoli 6 e 13 del Regolamento UE 2016/679 (GDPR) e del D.Lgs 196/03 (Codice in materia di protezione dei dati personali).

#### Informativa sul trattamento dei dati personali (Art. 13 del Regolamento UE 679/2016)

La presente **informativa** Le viene resa, ai sensi dell'art.13 del Regolamento UE 2016/679 – Regolamento Generale sulla Protezione dei Dati, ed in relazione ai dati personali che il **Ministero per l'istruzione**, **l'università e la ricerca (MIUR)** con sede in: **Roma, Viale rrastevere 76/a**, acquisisce in qualità di Ttolare del trattamento, per il tramite degli Uffici Scolastici Regionali che ne esercitano le funzioni. Tali Uffici entrano in possesso dei predetti dati per effetto delle attività connesse alla partecipazione alla procedura concorsuale ordinaria finalizzata al reclutamento del personale docente per i posti comuni e di sostegno della scuola dell'infanzia e primaria disciplinata dal decreto dipartimentale n. 1236 del 8 agosto 2019 e dai decreti ministeriali nn. 327, 328, 329 del 9 aprile 2019 nonché dell'O.M. n. 330, disposta in pari data.

Le forniamo quindi le seguenti informazioni

#### are del trattamento dei dati

Il Titolare del trattamento è il Ministero dell'Istruzione, dell'Università e della Ricerca per il tramite degli Uffici Scolastici Regionali che, ai sensi del richiamato decreto dipartimentale, art. 2 comma 2, ne esercitano le relative funzioni ed i cui recapiti sono riportati nei rispettivi siti veb.

#### le della protezione dei dati

Il Responsabile per la protezione dei dati personali del Ministero dell'istruzione, dell'università e de ricerca è stato individuato con D.M. 282 del 16 aprile 2018 nella Dott.ssa Antonietta D'Amato Dirigente presso l'Utificio III del Dipartimento per la programmazione e la gestione delle risor umane, finanziarie e strumentali. Email: <u>rpd@istruzione.it</u>

#### Finalità del trattamento e base giuridica

Finalità del trattamento e base giuridica La base giuridica del trattamento dei dati personali è rappresentata dall'esercizio di pubblici poteri di cui è investito il titolare del trattamento, secondo quanto previsto dall'articolo 6, comma 1, lettera e) del Regolamento (UE) 2016/679. Quanto al trattamento dei Suoi dati personali, esso è finalizzato in via esclusiva alla Sua partecipazione, in qualità di docente in possesso dei requisiti di cui all'articolo 3 del richiamato decreto dipartimentale, al concorso ordinario, per titoli ed esami, per il reclutamento a tempo indeterminato di personale docente per la scuola dell'infanzia e primaria su posto comune e di sostegno ai sensi del decreto legge n. 87 del 12 luglio 2018 convertito con modificazioni dalla legge 9 agosto 2018, n. 96, art. 4, comma 1-quater, lettera c), nonché ad ogni adempimento connesso.

#### Obbligo di conferimento dei dati

L'acquisizione dei Suoi dati da parte del Titolare, per le finalità sopra descritte, come determinate dai decreti ministeriali del 9 aprile 2019 e dal bando di concorso è obbligatoria. Il mancato conferimento da parte Sua dei dati obbligatori preclude l'inoltro della domanda e la partecipazione alla procedura concorsuale

#### Destinatari del trattamento

Destinatari del trattamento I dati sono comunicati in qualità di responsabili trattamento dati al R.T.I. tra le società Enterprise Services Italia e Leonardo S.p.A., al R.T.I. tra le società Almaviva S.p.A. e Fastweb S.p.A., in quanto affidatari, rispettivamente, dei servizi di gestione e sviluppo apficativo del sistema informativo del Ministero e dei relativi servizi di gestione e sviluppo infrastrutturale, nonché trattati dal personale – all'uopo autorizzato e appositamente istruito – degli Uffici Scolastici Regionali e delle loro articolazioni territoriali. Le informazioni sono disponibili in consultazione dall'Amministrazione centrale. I Suoi dati personali non saranno soggetti a diffusione, al di fuori delle finalità e delle modalità indicate dai decreti ministeriali e del bando a cui sono riferiti, in ossequio ai principi di correttezza, liceità e trasparenza e di tutela della Sua riservatezza e dei Suoi diritti.

#### Periodo di conservazione dei dati personali

Periodo di conservazione dei dati personali La determinazione dei periodo di conservazione dei Suoi dati personali risponde al principio di necessità del trattamento. I Suoi dati personali verranno, pertanto, conservati per tutto il periodo necessario allo svolgimento della procedura concorsuale, quindi cancellati e distrutti non appena essi si renderanno superflui in relazione alle finalità istituzionali fin qui descritte. I dati relativi all'accesso alla piattaforma vengono cancellati o resi anonimi quando non più necessari, salvo diverse disposizioni di legge.

#### Diritti degli intere sati

- Diritti degli interessati
  II Regolamento (UE) 2016/679 attribuisce ai soggetti interessati i seguenti diritti:
  a) diritto di accesso (art. 15 del Regolamento (UE) 2016/679), ovvero di ottenere in particolare
   la conferma dell'esistenza dei dati personali,
   l'indicazione dell'origine e delle categorie di dati personali, della finalità e della modalità del loi
  trattamento,
   la logica applicata in caso di trattamento effettuato con l'ausilio di strumenti elettronici,
   gli estremi identificativi del Titolare del trattamento dei dati personali, della finalità e no stati o
  possono essere comunicati,
   il periodo di conservazione,
   la rettifica, la cancellazione o la limitazione del trattamento dei dati personali,
   il diritto di opporsi al loro trattamento,
   il diritto di opporsi al loro trattamento,
   il diritto di opporsi al loro trattamento,
   il diritto di proporte un reclamo all'Autorità garante per la protezione dei dati personali;

In diritto di rettifica (art. 16 del Regolamento (UE) 2016/679);
 c) diritto alla cancellazione (art. 17 del Regolamento (UE) 2016/679);
 c) diritto alla cancellazione (art. 17 del Regolamento (UE) 2016/679);
 e) diritto alla protabilità dei dati (art. 20 del Regolamento (UE) 2016/679);
 e) diritto alla portabilità dei dati (art. 20 del Regolamento (UE) 2016/679);
 g) diritto di opposizione (art. 21 del Regolamento (UE) 2016/679);
 g) diritto di opposizione (art. 21 del Regolamento (UE) 2016/679);
 g) diritto di non essere sottoposti a una decisione basata unicamente sul tratamento automatizzato, compresa la profilizione, che produca effetti giuridici che li riguardano o che incida in modo analogo significativamente sulle loro persone (art. 22 del Regolamento (UE) 2016/679). In relazione al tratamento dei dati che La riguardano, si potrà rivolgere al Titolare del trattamento per esercitare i Suoi diritti.

#### Diritto di reclamo

Gli interessati nel caso in cui ritengano che il trattamento dei dati personali a loro riferiti sia compiuto in violazione di quanto previsto dal Regolamento UE 679/2016 hanno il diritto di proporre reclamo al Garante, come previsto dall'art. 77 del Regolamento UE 679/2016 stesso, o di adire le opportune sedi gludiziarie ai sensi dell'art. 79 del Regolamento UE 679/2016.

IMPORTANTE: al fine di non avere problemi nella compilazione delle domanda, non utilizzare, in nessun caso, il tasto **"Indietro"** del browser collocato in alto a sinistra. Nel caso in cui ci si accorga di aver sbagliato qualcosa occorre tornare all'home page tramite il link **"Homer**, in alto a destra. Accedi

Per proseguire "cliccare" su "Accedi"

| L'utente collegato non deve essere nello stato di "Rigenerazione Codice  |
|--------------------------------------------------------------------------|
| Personale", in questo caso viene visualizzato il messaggio "L'utente può |
| operare solo visualizzazioni in quanto ha una casella di e-mail non      |
| validata o è in attesa della rigenerazione del codice personale" e le    |
| funzionalità saranno in sola visualizzazione.                            |
| Se il candidato ha concesso una delega ad un altro utente, non può       |
| operare a meno che non cancelli la delega.                               |
| L'utente delegato può consultare il modulo della sua domanda, dopo che   |
| è stata inviata, nella sezione "Archivio".                               |

Superati i controlli l'utente può procedere con la dichiarazione dell'Ufficio Scolastico Regionale al quale inoltrare la domanda.

| Q | Concorso ordinario per la scuola dell'infanzia e<br>primaria sul posto comune e di sostegno | Stato domanda<br>Data e ora ultimo accesso | INSERITA<br>05/05/2020 12:07 |
|---|---------------------------------------------------------------------------------------------|--------------------------------------------|------------------------------|
|   | Selezionare la Regione alla quale inoltrare la domanda                                      |                                            |                              |
|   | Avanti                                                                                      |                                            |                              |

L'utente seleziona dalla list-box proposta la regione di interesse e clicca su '**Avanti**'

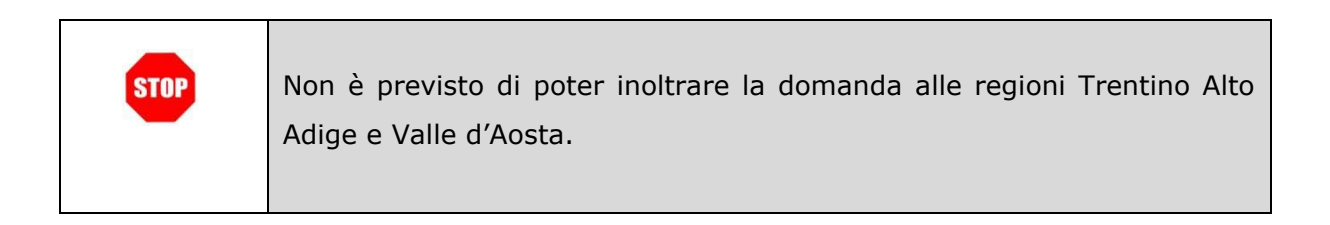

Viene prospettata la pagina seguente:

| Ø | Concorso ordinario per la scuola dell'infanzia e<br>primaria sul posto comune e di sostegno                                                            | Stato domanda<br>Data e ora ultimo accesso      | INSERITA<br>05/05/2020 12:07 |
|---|----------------------------------------------------------------------------------------------------|-------------------------------------------------|------------------------------|
|   | DATI PERSONALI                                                                                                    |                                                 |                              |
|   | Si informa che i dati di recapito sono rettificabili nella sezione "funzio<br>Istanze OnLine e i dati anagrafici sono modificabili nell'area riservata | oni di servizio" del servizio<br>a del portale. |                              |
|   | DATI ANAGRAFICI                                                                                                    |                                                 |                              |
|   | Codice Fiscale<br>Cognome<br>Nome<br>Data di nascita<br>Provincia di nascita<br>Comune di nascita<br>Sesso                                             |                                                 |                              |
|   | DATI DI RECAPITO AL QUALE RICEVERE LE COMUNAL CONCORSO                                                                                                 | NICAZIONI RELATIVE                              |                              |
|   | Indirizzo<br>Provincia<br>Comune<br>Cap<br>Telefono<br>Cellulare<br>Posta Elettronica<br>Posta Elettronica Certificata                                 |                                                 |                              |
|   | DATI RESIDENZA                                                                                                    |                                                 |                              |
|   | Indirizzo                                                                                                    |                                                 |                              |
|   | Provincia                                                                                                    |                                                 |                              |
|   | Comune                                                                                                    |                                                 |                              |
|   | Сар                                                                                                    |                                                 |                              |
|   | Indietro                                                                                                    |                                                 |                              |

Per proseguire "cliccare" su "Avanti"

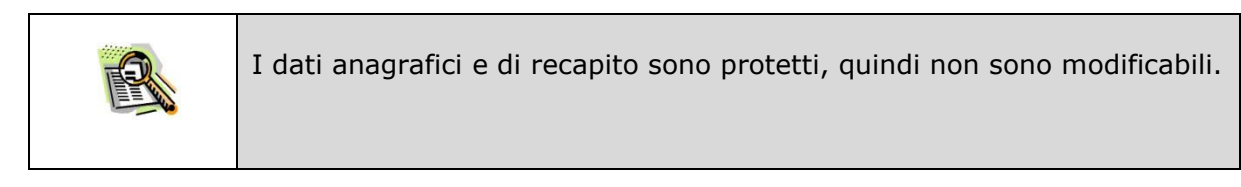

|      | Verificare la correttezza dei dati visualizzati.                                |
|------|---------------------------------------------------------------------------------|
|      | In particolare:                                                                 |
| -    | Dati anagrafici e Dati di recapito sono quelli presenti negli archivi di Polis, |
| STOP | dichiarati dal candidato in fase di registrazione o modificati dal candidato    |
|      | stesso, successivamente alla registrazione.                                     |
|      | Nel campo 'Posta Elettronica' vengono riportati gli indirizzi di posta          |
|      | privato e istituzionale, dove presenti.                                         |
|      | Nel campo 'Posta Elettronica Certificata' viene riportato l'indirizzo di posta  |
|      | certificata, se presente.                                                       |
|      | Per l'eventuale modifica il candidato dovrà accedere alle apposite funzioni     |
|      | di gestione dell'utenza "Polis".                                                |

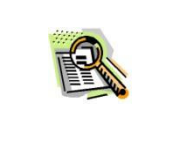

I dati di residenza sono sprotetti ed obbligatori. Per impostare la provincia e il comune l'utente ha a disposizione le liste proposte dal sistema. La lista dei comuni proposti è guidata in funzione della provincia selezionata.

Il sistema prospetterà una pagina con tutte le sezioni della domanda da compilare.

Il carattere `\*' indica che la Compilazione della sezione è obbligatoria per l'inoltro della domanda.

| Concorso ordinario per la scuola dell<br>primaria sul posto comune e di soste | 'infanzia e<br>egno             | Stato domanda<br>Data e ora ultimo accesso | INSERITA<br>05/05/2020 12:07 |
|-------------------------------------------------------------------------------|---------------------------------|--------------------------------------------|------------------------------|
|                                                                               |                                 |                                            |                              |
| Modello di presentazione della doma                                           | Inda                            |                                            |                              |
| Tipo posto comune richiesto e titoli di accesso 🗮                             | Azioni disponibili <del>-</del> | B SEZIONE NON COMPILATA                    |                              |
| Posto di sostegno richiesto e titoli di accesso 🕷                             | Azioni disponibili <del>-</del> | B SEZIONE NON COMPILATA                    |                              |
| Altri titoli valutabili                                                       | Azioni disponibili <del>-</del> | B NUMERO TITOLI INSERITI O                 |                              |
| Titoli di preferenza                                                          | Azioni disponibili <del>-</del> | <b>B</b> SEZIONE NON COMPILATA             |                              |
| Titoli di riserva                                                             | Azioni disponibili <del>-</del> | B SEZIONE NON COMPILATA                    |                              |
| Altre dichiarazioni 🗮                                                         | Azioni disponibili <del>-</del> | B SEZIONE NON COMPILATA                    |                              |
| Note domanda                                                                  | Azioni disponibili <del>-</del> | 8 SEZIONE NON COMPILATA                    |                              |
|                                                                               |                                 |                                            |                              |
| * Sezione obbligatoria                                                        |                                 |                                            |                              |
| indietro                                                                      | inoltra                         |                                            |                              |

L'utente deve, per ogni sezione di interesse ai fini della compilazione, cliccare su 'Azioni disponibili'

In fase di inserimento domanda, il sistema darà la possibilità di inserire i dati di interesse. Come 'azione disponibile', viene proposto il tasto 'Inserisci'.

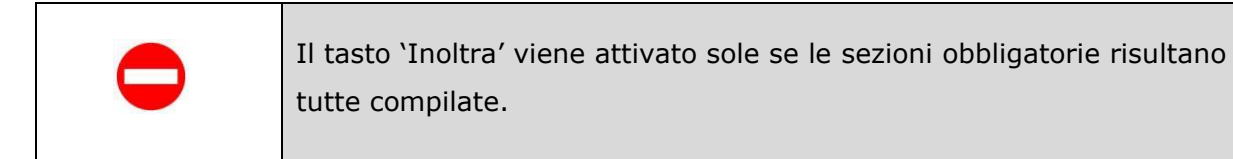

In fase di inserimento domanda, il sistema darà la possibilità di inserire i dati di interesse. Tutte le sezioni della domanda sono gestite con le stesse modalità.

In riferimento ad ogni sezione, cliccando su 'Azioni disponibili', viene proposto il tasto: 'Inserisci'

Modello di presentazione della domanda

| Tipo posto comune richiesto e titoli di accesso 🗰 | Azioni disponibili <del>-</del> | BEZIONE NON COMPILATA |
|---------------------------------------------------|---------------------------------|-----------------------|
| Posto di sostegno richiesto e titoli di accesso 粩 | O Inserisci                     | NE NON COMPILATA      |

Al clic su 'Inserisci', il sistema prospetta la sezione di interesse e permette l'acquisizione dei dati di dettaglio.

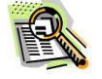

In fase di modifica domanda o comunque se la sezione di interesse risulta già inserita e quindi compilata, il sistema propone diversi tasti per altrettante azioni: 'Modifica', 'Visualizza', 'Elimina'.

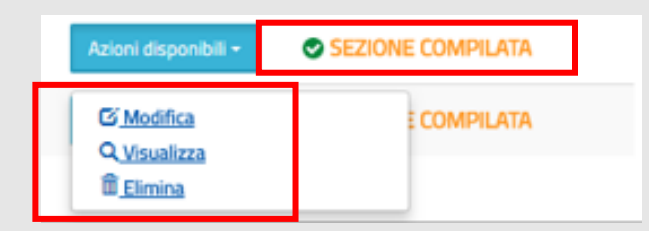

Al clic su 'Modifica', il sistema prospetta la sezione di interesse e permette l'aggiornamento dei dati di dettaglio.

Al clic su 'Visualizza', il sistema prospetta la sezione di interesse e permette la visualizzazione dei dati di dettaglio precedentemente inseriti/aggiornati; i dati saranno in formato protetto.

| Se l'utente vuole partecipare per il tipo posto comune deve cliccar<br>'Azioni disponibili' della relativa sezione e quindi sul tasto 'Inserisci' o<br>già descritto. |                                                                                                    |  |
|----------------------------------------------------------------------------------------------------|----------------------------------------------------------------------------------------------------|--|
|                                                                                                    | Concorso ordinario per la scuola dell'infanzia e primaria sul posto comune e di sostegno Data e ora ultimo accesso 05/05/2020 12:07                                                                                                    |  |
|                                                                                                    | Modello di presentazione della domanda                                                                                                    |  |
|                                                                                                    | Tipo posto comune richiesto e titoli di accesso * Azioni disponibili - 😝 SEZIONE NON COMPILATA                                                                                                    |  |
|                                                                                                    | Posto di sostegno richiesto e titoli di accesso * Azioni disponibili - 🛛 SEZIONE NON COMPILATA                                                                                                    |  |
|                                                                                                    | Altri titoli valutabili Azioni disponibili - 🕑 NUMERO TITOLI INSERITI O                                                                                                    |  |
|                                                                                                    | Tītoli di preferenza Azioni disponibili - SEZIONE NON COMPILATA                                                                                                    |  |
|                                                                                                    | Titoli di riserva Azioni disponibili - SEZIONE NON COMPILATA                                                                                                    |  |
|                                                                                                    | Altre dichiarazioni * 210ni disponibili - @ SEZIONE NON COMPILATA                                                                                                    |  |
|                                                                                                    | Note domanda                                                                                                    |  |
| R                                                                                                    | * Sezione obbligatoria                                                                                                    |  |
|                                                                                                    | indietro inoltra                                                                                                    |  |
|                                                                                                    | Il sistema prospetta una nuova pagina, in cui l'utente ha la facoltà di<br>indicare uno o entrambi gli insegnamenti disponibili, indicando per<br>ognuno l'abilitazione conseguita in Italia o all'estero, cliccando<br>opportunamente sul bottone di interesse.           |  |
|                                                                                                    | Aggung abilitazone all'insegnamento conseguita in itali     Aggung abilitazone all'insegnamento conseguita all'ester      Indetro     Inserisci      accesso che gli consente la partecipazione; per ogni tipologia vengono proposta e richieste le opportune informazioni |  |
|                                                                                                    |                                                                                                    |  |

| Una volta effettuata la scelta il sistema prospetta la schermata nella quale<br>il candidato deve dichiarare il tipo di insegnamento per cui intende<br>partecipare al Concorso.<br>Insegnamento richiesto e titoli di accesso<br>Insegnamento (abilitazione conseguita in Italia)<br>Selezionare il tipo di insegnamento<br>Procedura di conseguimento dell'abilitazione<br>Selezionare la procedura con la quale e' stata ottenuta l'abilitazione                                                                                        |
|----------------------------------------------------------------------------------------------------|
| Inserire la parte intera del voto nella prima casella di testo e la parte decimale nella seconda.                                                                                                    |
| (Es. 1 Vaio 92.90 ut 100 - deve essere inserto 90 nella prima casella e 50 nella seconda casella; 100 deve essere inserto nel campo Base votzanne conseguita.<br>Es. 2 Voto 58 ut 60 - deve essere inserto 58 nella prima casella e 00 nella seconda casella; 50 deve essere inserto nel campo Base votzanne conseguita.<br>Qualora nel titolo non sia indicato il punteggio ovvero il giudizio finale non sia quantificabile in termini numerici, verrà attribuito il punteggio di 1,5 come indicato nella Tabella A<br>allegata al Bando |
| Chiedo di avvalermi del punteggio di 1,5 come indicato nella Tabella A allegata al Bando Data conseguimento Titolo                                                                                                    |
| Istituzione e luogo del conseguimento del titolo                                                                                                    |
|                                                                                                    |
|                                                                                                    |
| Dopo aver selezionato il tipo di insegnamento per cui intende partecipare, il                                                                                                    |
| candidato dovrà acquisire il titolo di accesso che gli consente la<br>partecipazione; per ogni tipologia vengono proposte e richieste le opportune                                                                                                    |
| informazioni.                                                                                                    |
| Per quanto riguarda la votazione, il candidato potrà scegliere in alternativa:                                                                                                    |
| <ul> <li>di indicare il voto conseguito, riportando nel primo campo la parte<br/>intera del voto e nel secondo campo l'eventuale parte decimale (se<br/>il voto è intero, riportare 0 nella parte decimale). Il candidato dovrà<br/>indicare anche la base della votazione.</li> </ul>                                                                                                    |
| Es. 100/110: nel primo campo va riportato il valore 100, nel secondo campo il valore 0 e nella base il valore 110;                                                                                                    |
| - di selezionare la dichiarazione "Chiedo di avvalermi del punteggio                                                                                                    |
| di 1,5 come indicato nella Tabella A allegata al Bando", qualora nel<br>titolo non sia indicato il punteggio ovvero il giudizio finale non sia                                                                                                    |
| quantificabile in termini numerici.                                                                                                    |
|                                                                                                    |

Nel caso in cui l'abilitazione sia stata conseguita all'estero il candidato dovrà indicare, oltre ai dati di dettaglio del titolo, in alternativa:

- gli estremi del riconoscimento del titolo, se già riconosciuto;
- la data in cui è stata inoltrata richiesta di riconoscimento, se non ancora riconosciuto (si ricorda che in questo caso la partecipazione è con riserva).

| Ente che ha riconosciuto il Titolo o      | onseguito all'estero                                                              |
|-------------------------------------------|-----------------------------------------------------------------------------------|
| Data Riconoscimento Titolo                | Numero dell'atto                                                                  |
|                                           |                                                                                   |
| <ul> <li>II/La sottoscritto/a.</li> </ul> | dichiara di essere in attesa del documento di riconoscimento del titolo e di aver |
| inoltrato richiesta di riconoscime        | ito alla Direzione Generale competente in data:                                   |
|                                           |                                                                                   |
|                                           |                                                                                   |
|                                           |                                                                                   |

Terminato l'inserimento dei dati, il candidato deve completare l'operazione effettuando un click sul bottone 'Inserisci'.

R

Effettuando un click sul bottone 'Indietro' l'applicazione riporta alla pagina precedente del 'Modello di presentazione della domanda'. La seziona lavorata risulterà compilata e vengono rese disponibili le funzionalità 'Modifica', 'Visualizza' ed 'Elimina'.

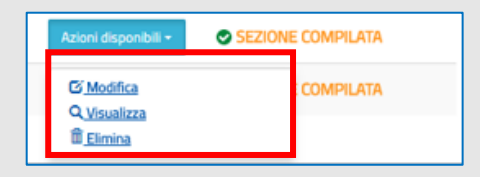

La compilazione della sezione in oggetto risulta obbligatoria e propedeutica all'inoltro, a meno che l'utente abbia compilato la sezione 'Insegnamento di sostegno richiesto e titoli di accesso'.

| Se l'utente vuole inserire un "Posto di sostegno" deve cliccare su 'Azioni<br>disponibili' della relativa sezione e quindi sul tasto 'Inserisci' come già<br>descritto.                                                                                                    |
|----------------------------------------------------------------------------------------------------|
| Concorso ordinario per la scuola dell'infanzia e primaria sul posto comune e di sostegno Stato domanda INSERITA 05/05/2020 12:07                                                                                                    |
| Modello di presentazione della domanda                                                                                                    |
| Tipo posto comune richiesto e titoli di accesso * Azioni disporibili - @ SEZIONE NON COMPILATA                                                                                                    |
| Posto di sostegno richiesto e titoli di accesso * Azioni disponibili - 😝 SEZIONE NON COMPILATA                                                                                                    |
| Altri titoli valutabili Azioni disponibili - 🕑 NUMERO TITOLI INSERITI O                                                                                                    |
| Titoli di preferenza Azioni disponibili - @ SEZIONE NON COMPILATA                                                                                                    |
| Titoli di riserva Azioni disponibili - 🛛 SEZIONE NON COMPILATA                                                                                                    |
| Altre dichiarazioni * Azioni disponibili • @ SEZIONE NON COMPILATA                                                                                                    |
| Note domanda Azioni disponibili - SEZIONE NON COMPILATA                                                                                                    |
| * Sezione obbligatoria                                                                                                    |
| indietro                                                                                                    |
| Il sistema prospetta una nuova pagina, in cui l'utente ha la facoltà di indicare<br>uno o entrambi gli insegnamenti disponibili, indicando per ognuno<br>l'abilitazione conseguita in Italia o all'estero, cliccando opportunamente sul                                                                       |
| bottone di interesse.                                                                                                    |
| Insegnamento di sostegno richiesto e titoli di accesso Aggungi abilitzazione conseguita in Italia Aggungi abilitzazione conseguita all'estero Indetro Modifica                                                                                                    |
| Una volta effettuata la scelta il sistema prospetta la schermata nella quale il<br>candidato deve dichiarare la Tipologia di posto di sostegno per cui intende<br>partecipare al concorso e, per ciascuna di queste, il titolo di abilitazione e di<br>specializzazione che gli consentono la partecipazione. |
| Per ogni tipologia vengono proposte e richieste le opportune informazioni.                                                                                                    |

Presentazione Istanza di partecipazione al concorso ordinario per la scuola dell'infanzia e primaria su posto comune e di sostegno

| Procedura di conseguimento dallitazione conseguita in talla)         Socialmente lipo di inseguimento dell'abilitazione         Votazione conseguita       Dese votazione conseguita         Votazione conseguita       Dese votazione conseguita         Votazione conseguita       Dese votazione conseguita         Votazione conseguita       Dese votazione conseguita         Votazione conseguita       Dese votazione conseguita         Votazione conseguita       Dese votazione conseguita         Votazione conseguita       Dese votazione conseguita         Votazione conseguita       Dese votazione conseguita         Votazione conseguita       Dese votazione conseguita         Votazione conseguita       Dese votazione conseguita         Votazione conseguita       Dese votazione conseguita         Votazione e luogo del conseguimento del toto       Dese votazione conseguita         Votazione conseguita       Dese votazione conseguita         Votazione conseguita       Dese votazione conseguita         Votazione conseguita       Dese votazione conseguita         Votazione conseguita       Dese votazione conseguita         Votazione conseguita       Dese votazione conseguita         Votazione conseguita       Dese votazione conseguita         Votazione conseguita       Dese votazione conseguita <t< th=""><th></th></t<>                                                                                                    |                        |
|----------------------------------------------------------------------------------------------------|------------------------|
| Tipo di insegnamento fabilitzazione conseguita in talia)         Statuarenti lipo cincegnamento         Procedura di conseguinento dell'abilitzazione         Statuarenti lipo cincegnamento         Votazione conseguita       Base votazione conseguita       Votazione in entessini         Statuarenti lipo cincegnamento       Statuarenti lipo cincegnamento       Votazione conseguita       Votazione in entessini         Statuarenti libore no tali quadra dato di toto conseguita       Statuarenti lipo cincegnamento dell'abilitzazione       Votazione conseguita       Votazione in entessini         Statuarenti libore no tali quadra dato di toto conseguita in talia)       Statuarenti lipo cincegnamento dell'abilitzazione       Statuarenti lipo cincegnamento dell'abilitzazione         Statuarenti libore no tali quadra dato di toto conseguinento della specializzazione       Percendi di genetizgita di sone gali a       Statuarenti lipo cincegnamento del toto lipo conseguita       Votazione in entessini         Statuarenti conseguita       Base votazione conseguita       Votazione in entessini       Statuarenti conseguita         Statuarenti di genetizgita dato dato dato dato dato dato dato da                                                                                                    | ~                      |
| Tipo di insegnamento (abilitzatore conseguita in talia)         Selecturare il igno di insegnamento dell'abilizzatore         Selecturare il igno di insegnamento dell'abilizzatore         Selecturare il igno di insegnamento dell'abilizzatore         Votazione conseguita       Votazione in carlar di 'sua attenuta i fabilizzatore         Una di sognamento dell'abilizzatore       Votazione in carlar di 'sua attenuta i fabilizzatore         Una di sognamento dell'abilizzatore       Votazione in carlar di 'sua attenuta i fabilizzatore         Chelso di avademi ona pinta attenuta indenti parteggio vono il giulità fabilità non dia antifica di transiti munda sua indenti parteggio vono il giulità fabilità non dia antifica di transiti munda sua indenti parteggio vono il giulità fabilità attenuta indenti parteggio di Scenee indezta nella indella A allegna at Bando         Chelso di avademi o giulità di soluta parte della specializzazione       Percei di apectalizzatore del traboli         Procedura di conseguinento della specializzazione       Percei di apectalizzatore giulità di soluta di aduna di aduna di a                                                                                                    |                        |
| Procedura di conseguimento dell'abilitzazione Statuzione conseguita Base votazione conseguita Votazione conseguita Base votazione conseguita Votazione conseguita Base votazione conseguita Votazione conseguita Conseguimento dell'abilitzazione Procedura di conseguimento della specializzazione Procedura di conseguimento della specializzazione Procedura di conseguimento della specializzazione Procedura di conseguimento della specializzazione Procedura di conseguimento della specializzazione Votazione conseguita Base votazione conseguita Votazione in cui il titolo di abilitazione o di specializzazione si di specializzazione si di specializzazione si di specializzazione si di specializzazione conseguita Votazione conseguita Base votazione conseguita Votazione in cui il titolo di abilitazione o di specializzazione si di specializzazione si di specializzazione di specializzazione si di specializzazione si di specializzazione di specializzazione di al riconoscimento Tolo Interventaria Interventaria Interventaria Interventaria Interventaria Interventaria Interventaria Interventaria Interventaria Interventaria <td></td>                                                                                                    |                        |
| Vidzatione in generalizatione della specializzazione Procedura di conseguimento della specializzazione Procedura di conseguimento della specializzazione Procedura di conseguimento della specializzazione Procedura di conseguimento della specializzazione Procedura di conseguimento della specializzazione Procedura di conseguimento della specializzazione Procedura di conseguimento della specializzazione Procedura di conseguimento della specializzazione Sectimizzatore e di conseguimento della specializzazione Procedura di conseguimento della specializzazione Procedura di conseguimento della specializzazione Procedura di conseguimento della specializzazione Procedura di conseguimento della specializzazione Procedura di conseguimento della specializzazione Procedura di conseguimento della specializzazione Procedura di conseguimento della specializzazione Procedura di conseguimento della specializzazione Procedura di conseguimento della specializzazione Procedura di conseguimento della specializzazione Procedura di conseguimento della specializzazione Procedura di conseguimento della specializzazione Procedura di conseguimento della specializzazione Procedura di conseguimento della specializzazione Secializzacione e all'inseguaneanito di stoslogno avalati entre 22 dicambre 2219 Secializzacione conseguita Secializzacione di conseguita Vatazione in curi il titolo di abbilitazione o di specializzazione siza conseguito all'estero, verranno mostrati i campi per inserire i dati in al inconsocimento della titolo, come mostrato i in precedenza su sui titi abilitazione. Internalizzazione di ficto conseguito all'estero, verranno mostrati i campi per inserire i dati in al riconoscimento della titolo, come mostrato in precedenza sui titi abilitazione.                                                                                                    |                        |
| Votazione conseguita       Base votazione conseguita       Votazione in centesini         Image: Conseguine to the conseguine to the co                                                                                                    | ~                      |
| Procedura di conseguimento della specializzazione Percedura di conseguimento della specializzazione Percedura di conseguine Votazione conseguita Specializzazione di conseguita Votazione conseguita Votazione conseguita Votazione conseguita Votazione conseguita Votazione di specializzazione di trito organizzazione specializzazione specializzazione specializzazione di a conseguinento del ttolo Nella casso in cui il titolo di abilittazione o di specializzazione sia conseguito all'estero, verranno mostrati i campi per inserire i dati tri al riconoscimento del titolo, come mostrato in precedenza sul titi abilitazione. Inter de haniconocicio del litolo, come mostrato in precedenza sul titi abilitazione.                                                                                                    | simi                   |
| Network of the series of the series of th                                       |                        |
| Image: Section of avoid and protocols of 1,5 come indicato rela Tabelia A allegata al Bando   Data conseguimento Titolo   Image: Section of a conseguimento della specializzazione   Procedura di conseguimento della specializzazione   Percosi di specializzazione gli conseguita   Specializzazione da conseguita   Specializzazione da conseguimento del totolo   Votazione conseguita Specializzazione da conseguita Specializzazione da conseguimento del totolo Specializzazione e luogo del conseguimento del totolo Specializzazione da conseguita al riconoscimento del titolo, come mostrati i campi per inserire i dati da al riconoscimento del titolo, come mostrato in precedenza sul titi abilitazione. Ente the ha riconosciuto l'Itico conseguita l'Italia Specializzazione lititatione Specializzazione da conseguita Specializzazione Specializzazione Speci                                                                                                    | dicato nella Tabella A |
| Wate conseguimento i ricio         Interviewa         Interviewa                                                                                                    |                        |
| Istituzione e luogo del conseguimento del titolo         Procedura di conseguimento della specializzazione         Percorsi di specializzazione all'insegnamento di sostegno avviati entro il 29 dicembre 2019 <ul> <li>specializzazione di conseguita</li> <li>Specializzazione di conseguita</li> <li>Specializzazione di conseguita</li> <li>Specializzazione di conseguita</li> <li>Votazione conseguita</li> <li>Specializzazione di conseguita</li> <li>Votazione conseguita</li> <li>Specializzazione di conseguita</li> <li>Votazione conseguita</li> <li>Specializzazione di conseguita</li> <li>Specializzazione di conseguita</li> <li>Votazione conseguita</li> <li>Specializzazione di conseguita</li> <li>Specializzazione di conseguita</li> <li>Votazione conseguita</li> <li>Specializzazione di conseguinento del titolo</li> <li>Data conseguinento Titolo</li> <li>Intituzione e luogo del conseguimento del titolo</li> <li>Nel caso in cui il titolo di abilitazione o di specializzazione sia conseguito all'esstero, verranno mostrati i campi per inserire i dati ni al riconoscimento del titolo, come mostrato in precedenza sul tita abilitazione.</li> <li>Ente che ha riconosciuto il Titolo conseguito all'estro</li> <li>Data riconoscimento Titolo</li> <li>Ente che ha riconosciuto il Titolo conseguito all'estro</li> <li>Nenero dell'ato</li> <li>Ente che ha riconosciuto il Titolo conseguito all'estro</li> <li>Nenero dell'ato</li> <li>Ente che ha riconosciuto il Titolo conseguito all'estro</li> <li>Nenero dell'ato</li> <li>Nenero dell'ato</li> <li>Nenero dell'ato</li> <li>Nenero dell'ato</li> <li>Nenero dell'ato</li> <li>Nenero dell'ato</li> <li>Nenero dell'ato</li> <li>Nenero dell'ato</li> <li>Nenero dell'ato</li> <li>Nenero dell'ato</li></ul>                                                                                                    |                        |
| Procedura di conseguimento della specializzazione Percesi di specializzazione glà conseguita Percesi di specializzazione glà conseguita Specializzazione da conseguita Specializzazione da conseguita Votazione conseguita Secializzazione da conseguita Votazione conseguita Votazione conseguita Votazione conseguita Votazione conseguita Secializzazione da conseguita Votazione conseguita Votazione conseguita Votazione conseguita Votazione conseguita Votazione conseguita Votazione conseguita Secializzazione da conseguita Votazione conseguita Votazione consegui                                                                                                    |                        |
| Procedura di conseguimento della specializzazione         Percordi di specializzazione all'insegnamento di sostegno avviati entro il 29 dicembre 2019         • Specializzazione già conseguita         • Specializzazione da conseguita         • Specializzazione da conseguita         • Specializzazione da conseguita         • Interve tura non noi victo rela parte actesto di terce e aparte deconseguita         • Votazione conseguita         • Interve tura non noi victo rela parte actesto di terce e aparte deconse conseguita         • Interve tura non noi victo rela parte actesto di terce e aparte deconse conseguita         • Interve tura non noi victo rela parte actesto di terce e aparte deconse conseguita         • Interve tura non noi victo rela parte actesto di terce e aparte deconse conseguita         • Interve tura non noi victo rela parte actesto di terce e aparte deconse conseguita         • Interve tura non noi victo rela parte actesto di terce e aparte deconse conseguita         • Interve tura non non conseguito all'estero parte actesto di deve estere hardon noi campo lase victazione conseguita         • Interve tura non no conseguito all'estero parte actesto di deve estere hardon deve deve deve actesto noi campo lase victazione conseguita e al ricconoscimento del titolo, come mostrato in precedenza sul tita abilitazione.         • Interve the haricconsciuto il Tutolo conseguito all'estero         • Interve tura non no tura esterito in di estero         • Interve ter ha ricconosciuto il Tutolo conseguito all'estero </td <td></td>                                                                                                    |                        |
| Procedura di conseguimento della specializzazione         Percorsi di specializzazione già conseguita         Specializzazione da conseguita         Specializzazione di conseguita         Metto all'on sello prima casali e toto e la parte deribina locance conseguita         Votazione conseguita         Metto all'on sello prima casali e toto e la prime casali e do bello aconcia casali, to dobe essee mento nel campo Base votazione conseguita         Definitionali prime casali e do bello prima casali e do bello aconcia casali, to dobe essee mento nel campo Base votazione conseguita         Definitionali prime casali e do bello prime casali e do bello aconcia casali, to dobe essee mento nel campo Base votazione conseguita         Definitionali prime casali e do bello prime casali e do bello aconcia casali, to dobe essee mento nel campo Base votazione conseguita         Definitionali prime casali e do bello prime casali e do bello aconcia casali, to dobe essee mento nel campo Base votazione conseguita         Definitionali prime casali e do bello aconcia casali, to dobe essee mento nel campo Base votazione conseguita         Definitionali prime casali e do bello aconcia casali, to do bello prime casali e do bello aconcia casali, to do bello prime casali e do bello aconcia casali.         Definitionali prime casali e do bello aconcia casali.         Definitionali prime casali e do bello aconcia casali.         Definitionali prime casali e do bello aconcia casali.         Definitionali prime casali e do bello aconci casali.         Definitionali prime cas                                                                                                    |                        |
| Procedura di conseguimento della specializzazione<br>Percorsi di specializzazione all'insegnamento di sostegno avviati entro il 29 dicembre 2019<br>Specializzazione da conseguita<br>Specializzazione da conseguita<br>Votazione conseguita<br>Base votazione conseguita<br>Votazione in centesimi<br>Astrono del toto nelle preve cambi di teste e la parce dermale nelle secondi<br>Astrono del teste e la parce derma nelle secondi cassili, f00 deve essen intento nel campo Base incaso e conseguita<br>Data conseguimento Titolo<br>gr/mm/asaa<br>Istituzione e luogo del conseguimento del titolo di abilitazione o di specializzazione sia<br>conseguito all'estero, verranno mostrati i campi per inserire i dati n<br>al riconoscimento del titolo, come mostrato in precedenza sul tit<br>abilitazione.<br>Tete che ha riconosciuto il Titolo<br>Data Ficonoscimento Titolo<br>Mumero dell'atto                                                                                                    |                        |
| Percors di specializzazione all'insegnamento di sostegno avviati entro il 29 dicembre 2019         • Specializzazione già conseguita         • Specializzazione da conseguita         • Specializzazione da conseguita         • Specializzazione da conseguita         • Specializzazione da conseguita         • Specializzazione conseguita         • Specializzazione da conseguita         • Specializzazione da conseguita         • Specializzazione da conseguita         • Specializzazione da conseguita         • Specializzazione da conseguita         • Specializzazione da conseguita         • Specializzazione da conseguita         • Specializzazione da conseguita         • Specializzazione da conseguita         • Specializzazione da conseguita         • Specializzazione da conseguimento del titolo         Igg/mm/aaaa         • Istituzione e luogo del conseguimento del titolo         Nel casso in cui il titolo di abilitazione o di specializzazione sia         • Inte che ha riconoscimento del titolo, come mostrato in precedenza sul tit         • Inte che ha riconosciuto il Titolo conseguito all'estero         • Inte che ha riconosciuto il Titolo conseguito all'estero         • Inte che ha riconosciuto il Titolo conseguito all'estero         • Inte che ha riconosciuto il Titolo         • Inte che ha riconosciuto il Titolo                                                                                                    |                        |
| <ul> <li>Specializzazione già conseguita</li> <li>Specializzazione da conseguita</li> <li>Specializzazione da conseguita</li> <li>Base votazione conseguita</li> <li>Votazione in centesimi</li> <li>I</li> <li>I</li> <li>Inserte la parte intere dei toto nella prima casella e do la parte accende acella, tod avec essene inserto nel campo Base votazione conseguita.</li> <li>2 voto SBN ou deve essene inserto 30 nella parte accende e do le seconde caselle, tod avec essene inserto nel campo Base votazione conseguita.</li> <li>2 voto SBN ou deve essene inserto 30 nella parte accende e do le seconde caselle, tod avec essene inserto nel campo Base votazione conseguita.</li> <li>2 voto SBN ou deve essene inserto 30 nella parte accende e do le seconde caselle, tod avec essene inserto nel campo Base votazione conseguita.</li> <li>Data conseguimento Titolo</li> <li>Insertir a la riconosci ne cui il titolo di abilitazione o di specializzazione sia conseguito all'estero, verranno mostrati i campi per inserire i dati il al riconoscimento del titolo, come mostrato in precedenza sul titi abilitazione.</li> <li>Inter he ha riconosciuto il Titolo conseguito all'estero</li> <li>Data Riconoscimento Titolo</li> <li>Numero dell'atto</li> </ul>                                                                                                    | `                      |
| <ul> <li>Specializzazione da conseguita</li> <li>Base votazione conseguita</li> <li>Votazione in centesimi</li> <li>Image: Image: Ima</li></ul>                                          |                        |
| Votazione conseguita       Base votazione conseguita       Votazione in centesimi         Image: Internet and the pression of the pression of the p                                                                                                    |                        |
| Instribute parte intern del voto nelle prima casella di testo e la parte decimale nella seconda: Casella, 150 deve essere inserito ael campo Base votazione conseguita. Es 2 tota 58 su 60 - deve essere inserito 30 nella seconda casella, 150 deve essere inserito nel campo Base votazione conseguita. Es 2 tota 58 su 60 - deve essere inserito 30 nella seconda casella, 150 deve essere inserito nel campo Base votazione conseguita. Es 2 tota 58 su 60 - deve essere inserito ael campo Base votazione conseguita. Es 2 tota 58 su 60 - deve essere inserito ael campo Base votazione conseguita. Es 2 tota 58 su 60 - deve essere inserito ael campo Base votazione conseguita. Es 2 tota 58 su 60 - deve essere inserito nel campo Base votazione conseguita. Es 2 tota 58 su 60 - deve essere inserito nel campo Base votazione conseguita. Es 2 tota 58 su 60 - deve essere inserito nel campo Base votazione conseguita. Es 2 tota 58 su 60 - deve essere inserito ael campo Base votazione conseguita. Es 2 tota 58 su 60 - deve essere inserito ael campo Base votazione conseguita. Es 2 tota 58 su 60 - deve essere inserito nel campo Base votazione conseguita. Es 2 tota 58 su 60 - deve essere inserito nel campo Base votazione conseguita. Es 2 tota 58 su 60 - deve essere inserito nel campo Base votazione conseguita. Es 2 tota 58 su 60 - deve essere inserito ael campo Base votazione conseguita. Es 2 tota 58 su 60 - deve essere inserito ael campo Base votazione conseguita. Es 2 tota 58 su 60 - deve essere inserito ael campo Base votazione conseguita. Es 2 tota 58 su 60 - deve essere inserito ael campo Base votazione conseguita. Es 2 tota 58 su 60 - deve essere inserito ael campo Base votazione conseguita. Es 2 tota 58 su 60 - deve essere inserito ael campo Base votazione conseguita. Estimate a conseguita all'essereo, verita and nella tota 50 - deve essere inserito ael campo Base votazione essere inserito ael campo Base votazione essere inserito ael campo Base votazione essere inserito ael campo Base votazione essere inserito ael campo Base votazione                                        | ntesimi                |
| Insertie la parte inten del voto nelle prime caselle di testo e la parte decimale nelle seconda caselle, 10 deve essere insertio nel campo Base votazione conseguita.<br>Es 2 voto 32,00 a 100 - deve essere insertio 30 nelle seconda caselle, 00 deve essere insertio nel campo Base votazione conseguita.<br>Es 2 voto 32,00 a 100 - deve essere insertio 30 nelle seconda caselle, 00 deve essere insertio nel campo Base votazione conseguita.<br>Es 2 voto 32,00 a 100 - deve essere insertio 30 nelle seconda caselle, 00 deve essere insertio nel campo Base votazione conseguita.<br>Es 2 voto 32,00 a 100 - deve essere insertio and campo Base votazione conseguita.<br>Es 2 voto 30 deve essere insertio and campo Base votazione conseguita.<br>Es 2 voto 30 deve essere insertio and campo Base votazione conseguita.<br>Es 2 voto 30 deve essere insertio nel campo Base votazione conseguita.<br>Es 2 voto 30 deve essere insertio and campo Base votazione conseguita.<br>Es 2 voto 30 deve essere insertio nel campo Base votazione conseguita.<br>Es 2 voto 30 deve essere insertio nel campo Base votazione conseguita.<br>Es 2 voto 30 deve essere insertio nel campo Base votazione conseguita.<br>Es 2 voto 30 deve essere insertio nel campo Base votazione conseguita.<br>Es 2 voto 30 deve essere insertio nel campo Base votazione conseguita.<br>Es 2 voto 30 deve essere insertio nel campo Base votazione conseguita.<br>Es 2 voto 30 deve essere insertio nel campo Base votazione conseguita.<br>Es 2 voto 30 deve essere insertio nel campo Base votazione conseguita.<br>Es 2 voto 30 deve essere insertio nel campo Base votazione conseguita.<br>Es 2 deve deve essere insertio nel campo Base votazione conseguita estere insertio nel campo Base votazione conseguita estere insertio nel campo Base votazione conseguita estere insertio nel campo Base votazione conseguita estere insertio nel campo Base votazione conseguita estere insertio nel campo Base votazione conseguita estere insertio nel campo Base votazione conseguita estere insertio nel campo Base votazione estere insertio nel campo Base votazione |                        |
| Data conseguimento Titolo          g/mm/aaa       Image: Status in the prime tasked a conseguimento del titolo         Nel caso in cui il titolo di abilitazione o di specializzazione sia conseguito all'estero, verranno mostrati i campi per inserire i dati ni al riconoscimento del titolo, come mostrato in precedenza sul titabilitazione.         Interest che ha riconosciuto il Titolo conseguito all'estero         Data Riconoscimento Titolo                                                                                                    |                        |
| gg/mm/aaa       Image: Stituzione e luogo del conseguimento del titolo         Nel caso in cui il titolo di abilitazione o di specializzazione sia conseguito all'estero, verranno mostrati i campi per inserire i dati ni al riconoscimento del titolo, come mostrato in precedenza sul titi abilitazione.         Image: Ente che ha riconosciuto il Titolo conseguito all'estero         Data Riconoscimento Titolo                                                                                                    |                        |
| Istituzione e luogo del conseguimento del titolo<br>Nel caso in cui il titolo di abilitazione o di specializzazione sia<br>conseguito all'estero, verranno mostrati i campi per inserire i dati i<br>al riconoscimento del titolo, come mostrato in precedenza sul tit<br>abilitazione.<br>Ente che ha riconosciuto il Titolo conseguito all'estero<br>Data Riconoscimento Titolo<br>Numero dell'atto                                                                                                    |                        |
| Nel caso in cui il titolo di abilitazione o di specializzazione sia<br>conseguito all'estero, verranno mostrati i campi per inserire i dati i<br>al riconoscimento del titolo, come mostrato in precedenza sul tit<br>abilitazione.                                                                                                    |                        |
| Nel caso in cui il titolo di abilitazione o di specializzazione sia<br>conseguito all'estero, verranno mostrati i campi per inserire i dati<br>al riconoscimento del titolo, come mostrato in precedenza sul ti<br>abilitazione.                                                                                                    |                        |
| Nel caso in cui il titolo di abilitazione o di specializzazione sia<br>conseguito all'estero, verranno mostrati i campi per inserire i dati<br>al riconoscimento del titolo, come mostrato in precedenza sul ti<br>abilitazione.                                                                                                    |                        |
| conseguito all'estero, verranno mostrati i campi per inserire i dati al riconoscimento del titolo, come mostrato in precedenza sul ti abilitazione.           •         Ente che ha riconosciuto il Titolo conseguito all'estero           •         Ente che ha riconosciuto il Titolo conseguito all'estero           •         Data Riconoscimento Titolo                                                                                                    | one sia stato          |
| al riconoscimento del titolo, come mostrato in precedenza sul ti<br>abilitazione.                                                                                                    | e i dati relativi      |
| Ente che ha riconosciuto il Titolo conseguito all'estero      Data Riconoscimento Titolo      Numero dell'atto                                                                                                    | a sul titolo di        |
| Ente che ha riconosciuto il Titolo conseguito all'estero      Data Riconoscimento Titolo     Numero dell'atto                                                                                                    |                        |
| Data Riconoscimento Titolo Numero dell'atto                                                                                                    |                        |
|                                                                                                    |                        |
|                                                                                                    |                        |
| Il/La sottoscritto/a. dichiara di essere in attesa del documento di riconoscimento del titolo e di aver<br>inoltrato richiesta di riconoscimento alla Direzione Generale competente in data:                                                                                                    | l titolo e di aver     |
|                                                                                                    |                        |

Nel caso in cui la specializzazione non sia stata ancora conseguita, perché rientra nell'ambito dei percorsi all'insegnamento di sostegno avviati entro il 29 dicembre 2019, non sarà necessario fornire i dati di dettaglio.

Terminato l'inserimento dei dati, il candidato deve completare l'operazione effettuando un click sul bottone 'Inserisci'.

Effettuando un click sul bottone 'Indietro' l'applicazione riporta alla pagina precedente del 'Modello di presentazione della domanda'. La seziona lavorata risulterà compilata e vengono rese disponibili le funzionalità 'Modifica', 'Visualizza' ed 'Elimina'.

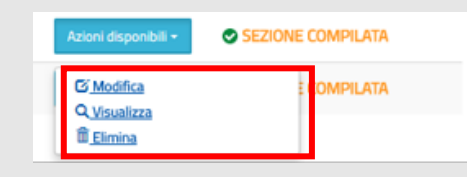

La compilazione della sezione in oggetto risulta obbligatoria e propedeutica all'inoltro, a meno che l'utente abbia compilato la sezione 'Classe di concorso richiesta e titoli di accesso'.

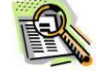

| Se l'utente vuole inserire ulteriori titoli valutabili posseduti deve cliccare s<br>'Azioni disponibili' della relativa sezione e quindi sul tasto 'Inserisci' come gi<br>descritto.                                                                         | u<br>ià  |
|----------------------------------------------------------------------------------------------------|----------|
| Concorso ordinario per la scuola dell'infanzia e primaria sul posto comune e di sostegno Bata e ora ultimo accesso 05/05/2020 12:07                                                                                                    |          |
| Modello di presentazione della domanda         Tipo posto comune richiesto e titoli di accesso *       Azioni disponibili -                                                                                                    |          |
| Altri titoli valutabili Azioni disponibili - 🙂 NUMERO TITOLI INSERITI O                                                                                                    |          |
| Titoli di preferenza Azioni disponibili - @ SEZIONE NON COMPILATA                                                                                                    |          |
| Titoli di riserva                                                                                                    |          |
| Altre dichiarazioni * Azioni disponibili • @ SEZIONE NON COMPILATA                                                                                                    |          |
| Note domanda                                                                                                    |          |
| * Sezione obbligatoria                                                                                                    |          |
| La voce 'Altri titoli valutabili' comprende diverse sezioni, pertanto i<br>riferimento al tasto 'Azioni disponibili' il sistema propone il tasto 'Accedi'.<br>Altri titoli valutabili Azioni disponibili e NUMERO TITOLI INSERTI O<br>Accedi e NOM COMPILATA | n        |
| Il sistema prospetta una nuova pagina con la lista di tutti i titoli gestit<br>L'utente può inserire le sezioni dei titoli di interesse, tra quelle proposte.<br>Il sistema guida la richiesta dei dettagli e il caricamento delle liste proposte            | i.<br>e, |
| in funzione delle specifiche selezioni effettuate dall'utente.                                                                                                    |          |

Terminato l'inserimento dei dati, per ogni titolo, il candidato deve completare l'operazione effettuando un click sul bottone 'Inserisci'.

Dalla pagina di gestione degli altri titoli valutabili, l'utente deve cliccare sul tasto 'Indietro'; il sistema riporta alla pagina del 'Modello di presentazione della domanda'.

La voce risulterà trattata e compilata: 📀 ; viene inoltre riportato il numero dei titoli che risultano essere stati inseriti.

|--|

Al clic su 'Accedi' della voce 'Altri titoli valutabili', il sistema prospetta la lista dei titoli.

| Lista degli altri Titoli Valutabili                                                                                                    |                      |                         |
|----------------------------------------------------------------------------------------------------|----------------------|-------------------------|
| Inserimento nella graduatoria di merito ovvero superamento di<br>tutte le prove di un precedente concorso ordinario per titoli ed<br>esami per lo specifico posto (B. 1)                                                                                                    | Azioni disponibili + | SEZIONE NON COMPILATA   |
| Laurea specialistica (B.2 - B.3 - B.4 - B.5)                                                                                                    | Azioni disponibili + | SEZIONE NON COMPILATA   |
| Diploma di Laurea - Vecchio ordinamento (B.2 - B.3 - B.4 - B.5)                                                                                                    | Azioni disponibili + | SEZIONE NON COMPILATA   |
| Laurea Magistrale (B.2 - B.3 - B.4 - B.5)                                                                                                    | Azioni disponibili + | SEZIONE NON COMPILATA   |
| Diploma ISEF (B.3)                                                                                                    | Azioni disponibili - | SEZIONE NON COMPILATA   |
| Diploma di conservatorio (B.4)                                                                                                    | Azioni disponibili + | SEZIONE NON COMPILATA   |
| Diploma accademico di II livello (B.4 - B.5)                                                                                                    | Azioni disponibili + | SEZIONE NON COMPILATA   |
| Diploma accademico di vecchio ordinamento (B.5)                                                                                                    | Azioni disponibili + | SEZIONE NON COMPILATA   |
| Laurea triennale nelle classi di laurea L-11 e L-12, purché il<br>piano di studi abbia ricompreso 24 crediti nei settori scientifico<br>disciplinari L-LIN 01 ovvero L-LIN 02 e 36 crediti nei settori<br>scientifico disciplinari L-LIN 11 ovvero L-LIN 12, non<br>cumulabile con il punteggio di cui al punto B.2 (B.6)                                                                                                  | Azioni disponibili - | SEZIONE NON COMPILATA   |
| Laurea triennale nelle classi di laurea L-22, non cumulabile con<br>il punteggio di cui al punto B.3(B.7)                                                                                                    | Azioni disponibili + | SEZIONE NON COMPILATA   |
| Diploma accademico di I livello conseguito nei conservatori di<br>musica di cui al decreto del Ministro dell'istruzione,<br>dell'università e della ricerca 30 settembre 2009 n. 124 ovvero<br>presso gli istituti superiori di studi musicali ai sensi dei decreto<br>del Ministro dell'istruzione, dell'università e della ricerca 28<br>marzo 2013 n. 243, non cumulabile con il punteggio di cui al<br>punto B.4 (B.B) | Azioni disponibili + | G SEZIONE NON COMPILATA |
| Laurea triennale o diploma accademico di I livello, non<br>altrimenti valutati e che non abbiano costituito titolo di<br>accesso ai titolo di cui ai punti B.2, B.3, B.4, B.5 (B.9)                                                                                                    | Azioni disponibili + | SEZIONE NON COMPILATA   |
| Abilitazione all'insegnamento con metodo didattico<br>Montessori, Pizzigoni o Agazzi (B. 10)                                                                                                    | Azioni disponibili + | SEZIONE NON COMPILATA   |
| Ulteriore abilitazione sullo specifico posto (B.11)                                                                                                    | Azioni disponibili + | SEZIONE NON COMPILATA   |
| Dottorato di ricerca(B. 12)                                                                                                    | Azioni disponibili + | SEZIONE NON COMPILATA   |
| Diploma di perfezionamento equiparato per legge o per statuto<br>e ricompreso nell'allegato 4 nel Decreto del Direttore Generale<br>per il personale della scuola 31 marzo 2005 (B.12)                                                                                                    | Azioni disponibili + | SEZIONE NON COMPILATA   |
| Abilitazione scientifica nazionale a professore di I o II fascia<br>(B. 13)                                                                                                    | Azioni disponibili + | SEZIONE NON COMPILATA   |
| Attività di ricerca scientifica sulla base di assegni ai sensi<br>dell'articolo 51, comma 6, della legge 27 dicembre 1997 n.<br>449, ovvero dell'articolo 1, comma 14, della legge 4 novembre<br>2005 n. 230, ovvero dell'articolo 22 della legge 30 dicembre<br>2010, n. 240 (B. 14)                                                                                                    | Azioni disponibili - | SEZIONE NON COMPILATA   |
| Inserimento nelle graduatorie nazionali preposte alla stipula di<br>contratti di docenza a tempo indeterminato per i docenti AFAM<br>(B.15)                                                                                                    | Azioni disponibili - | SEZIONE NON COMPILATA   |
| Diploma di specializzazione universitario, non altrimenti<br>valutato di durata pluriennale (B. 16)                                                                                                    | Azioni disponibili - | SEZIONE NON COMPILATA   |
| Titolo di specializzazione sul sostegno alle alunne ed alunni<br>con disabilità. Il predetto titolo non è valutabile nelle procedure<br>concorsuali sul sostegno se costituisce titolo di accesso. Viene<br>valutato invece qualora si tratti di un ulteriore titolo di<br>specializzazione (B. 17)                                                                                                    | Azioni disponibili + | SEZIONE NON COMPILATA   |

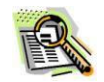

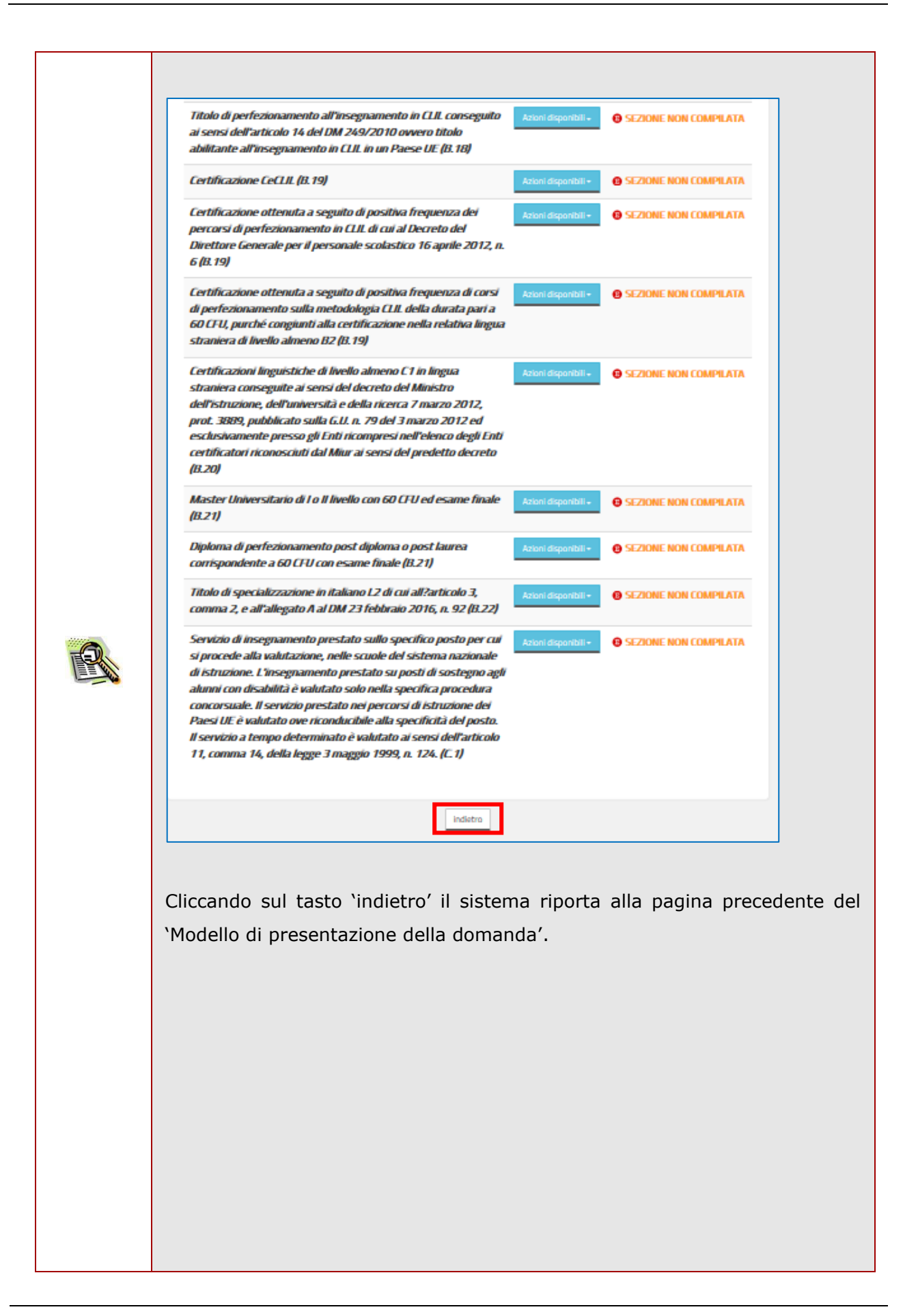

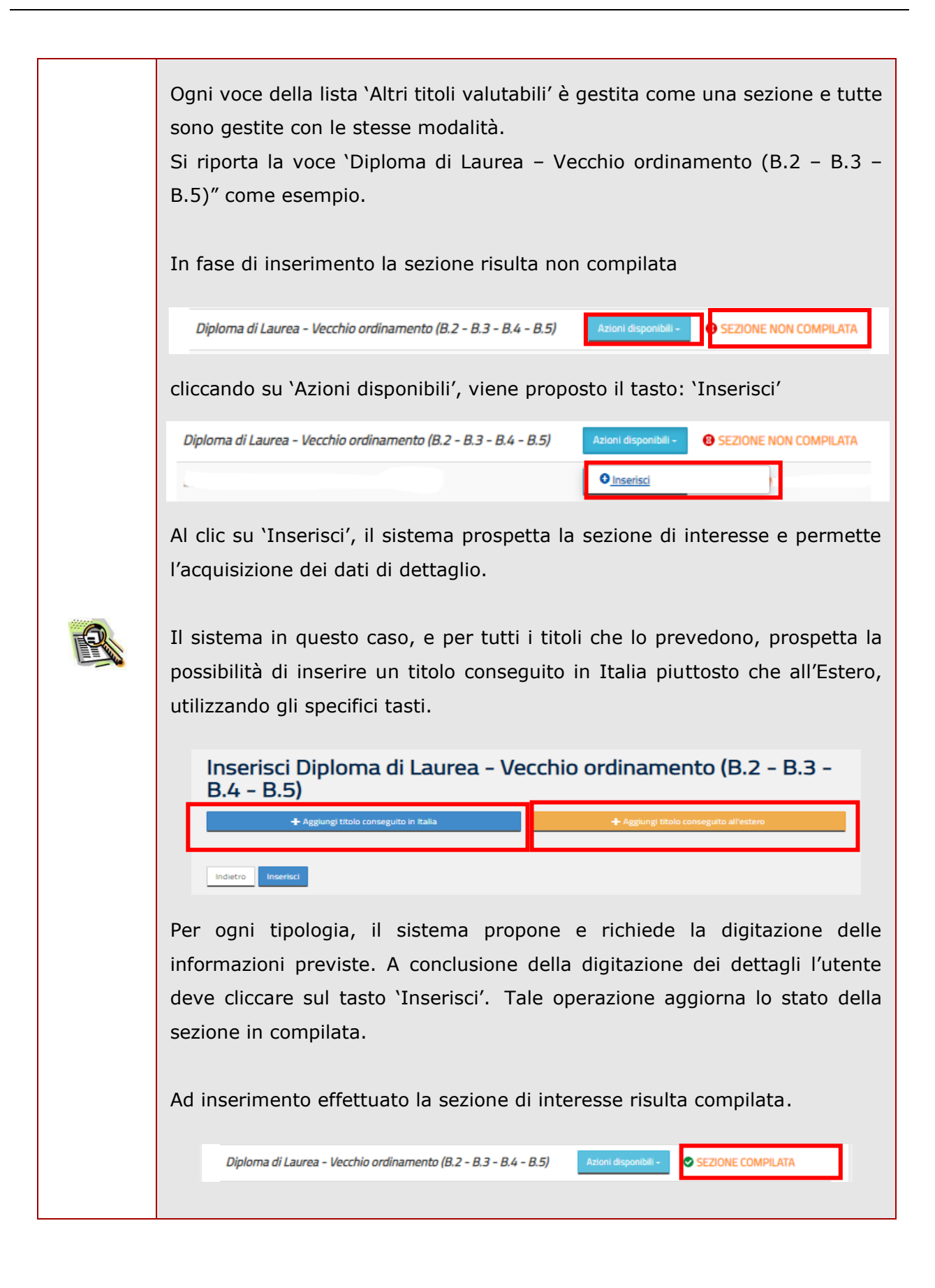

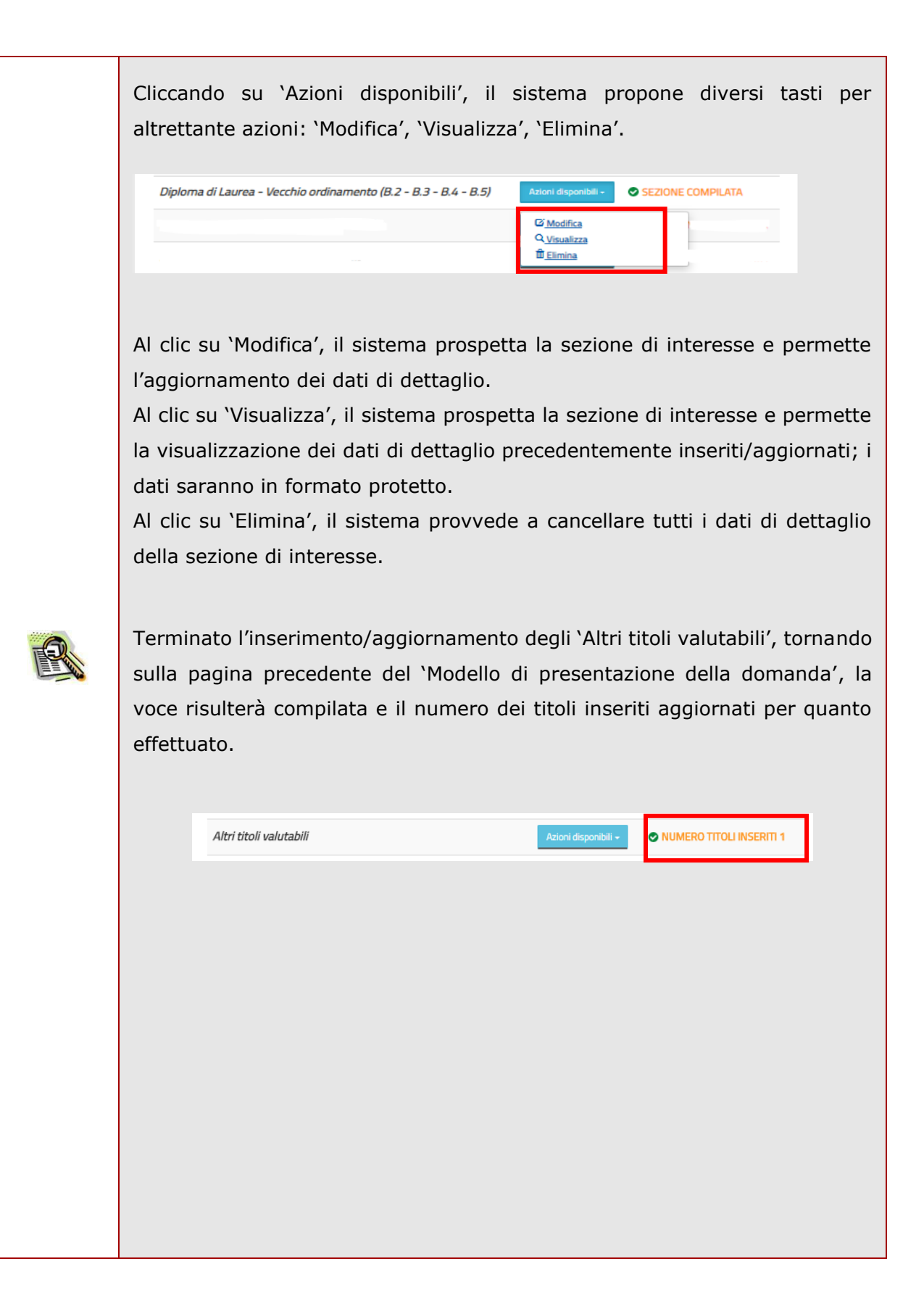

| Se l'utente vuole inserire i titoli di preferenza posseduti deve clio<br>'Azioni disponibili' della relativa sezione e quindi sul tasto 'Inserisci' o<br>descritto. |                                                                                                    |  |  |
|----------------------------------------------------------------------------------------------------|----------------------------------------------------------------------------------------------------|--|--|
|                                                                                                    | Concorso ordinario per la scuola dell'infanzia e primaria sul posto comune e di sostegno       Stato domanda Data e ora ultimo accesso       INSERITA 05/05/2020 12:07         Modello di presentazione della domanda       Inserva       Azioni disponibili       Imagenda i sezzione non compilaria       Imagenda i sezzione non compilaria         Posto di sostegno richiesto e titoli di accesso *       Azioni disponibili       Imagenda i sezzione non compilaria         Altri titoli valutabili       Azioni disponibili       Imagenda i sezzione non compilaria         Titoli di riserva       Azioni disponibili       Imagenda i sezzione non compilaria         Altre dichiarazioni *       Azioni disponibili       Imagenda i sezzione non compilaria                                                                                                    |  |  |
|                                                                                                    | Mote domanda               • SEZONE KON COMPLATA                 • Sezione obbligatoria               • weetework               • Sezione obbligatoria                 • Il sistema prospetta una nuova pagina, in cui l'utente può inserire i titoli di             preferenza posseduti, effettuando un check nell'apposita check-box ed             impostando i relativi dettagli dove previsto.          Il sistema guida la richiesta delle dichiarazioni e il caricamento delle liste             proposte, in funzione delle selezioni effettuate dall'utente.          Terminato l'inserimento dei dati, il candidato deve completare l'operazione             effettuando un click sul bottone 'Inserisci'.          Effettuando un click sul bottone 'Indietro' l'applicazione riporta alla pagina             precedente del 'Modello di presentazione della domanda'. La seziona lavorata             risulterà compilata e vengono rese disponibili le funzionalità 'Modifica',             'Visualizza' e 'Elimina'. |  |  |
|                                                                                                    | Azioni disponibili - SEZIONE COMPILATA<br>Ci Modifica<br>Q.Visualizza<br>Ti Elimina                                                                                                    |  |  |

| C) | Concorso ordinario per la scu<br>primaria sul posto comune e                                                                                                    | ola dell'infanzia e<br>di sostegno | Stato domanda<br>Data e ora ultimo accesso | INSERIT<br>05/05/2020 12:0 |
|----|----------------------------------------------------------------------------------------------------|------------------------------------|--------------------------------------------|----------------------------|
|    |                                                                                                    |                                    |                                            |                            |
|    | Modello di presentazione dell                                                                                                    | a domanda                          |                                            |                            |
|    |                                                                                                    |                                    |                                            | =                          |
|    | Tipo posto comune richiesto e titoli di access                                                                                                    | Azioni disponibili -               | SEZIONE NON COMPILATA                      |                            |
|    | Posto di sostegno richiesto e titoli di accesso                                                                                                    | Azioni disponibili -               | SEZIONE NON COMPILATA                      |                            |
|    | Altri titoli valutabili                                                                                                    | Azioni disponibili 🛩               | NUMERO TITOLI INSERITI O                   |                            |
|    | Titoli di preferenza                                                                                                    | Azioni disponibili -               | SEZIONE NON COMPILATA                      | -                          |
|    |                                                                                                    | Azioni disponibili -               | SEZIONE NON COMPILATA                      |                            |
|    | Altre dichiarazioni 🔻                                                                                                    | Azioni disponibili 🛩               | SEZIONE NON COMPILATA                      |                            |
|    | Note domanda                                                                                                    | Azioni disponibili <del>-</del>    | SEZIONE NON COMPILATA                      |                            |
|    | Western Hills to the                                                                                                    |                                    |                                            |                            |
|    | The section of the section of the se |                                    |                                            |                            |

Il sistema guida la richiesta delle dichiarazioni e il caricamento delle liste proposte, in funzione delle selezioni effettuate dall'utente.

Terminato l'inserimento dei dati, il candidato deve completare l'operazione effettuando un click sul bottone 'Inserisci'.

Effettuando un click sul bottone 'Indietro' l'applicazione riporta alla pagina precedente del 'Modello di presentazione della domanda'. La seziona lavorata risulterà compilata e vengono rese disponibili le funzionalità 'Modifica', 'Visualizza' e 'Elimina'.

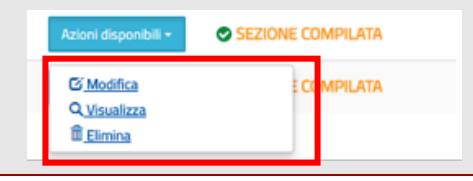

| Q | Concorso ordinario per la scuola de<br>primaria sul posto comune e di sost | ll'infanzia e<br>tegno          | Stato domanda<br>Data e ora ultimo accesso | INSEI<br>05/05/2020 1 |
|---|----------------------------------------------------------------------------|---------------------------------|--------------------------------------------|-----------------------|
|   | Modello di presentazione della dom                                         | anda                            |                                            |                       |
|   | Tipo posto comune richiesto e titoli di accesso 🏶                          | Azioni disponibili <del>-</del> | B SEZIONE NON COMPILATA                    |                       |
|   | Posto di sostegno richiesto e titoli di accesso 🕷                          | Azioni disponibili <del>-</del> | SEZIONE NON COMPILATA                      |                       |
|   | Altri titoli valutabili                                                    | Azioni disponibili +            | NUMERO TITOLI INSERITI O                   |                       |
|   | Titoli di preferenza                                                       | Azioni disponibili <del>-</del> | SEZIONE NON COMPILATA                      |                       |
|   | Titoli di riserva                                                          | Azioni disponibili 🗸            | SEZIONE NON COMPILATA                      |                       |
|   | Altre dichiarazioni *                                                      | Azioni disponibili <del>-</del> | SEZIONE NON COMPILATA                      | -                     |
|   | Note domanda                                                               | Azioni disponibili -            | SEZIONE NON COMPILATA                      | -                     |
|   | * Sezione obbligatoria                                                     |                                 |                                            |                       |
|   | indietro                                                                   | o inoltra                       |                                            |                       |

Il sistema guida la richiesta delle dichiarazioni e il caricamento delle liste proposte, in funzione delle selezioni effettuate dall'utente.

Il candidato deve completare l'operazione effettuando un click sul bottone 'Inserisci'.

Effettuando un click sul bottone 'Indietro' l'applicazione riporta alla pagina precedente del 'Modello di presentazione della domanda'. La seziona lavorata risulterà compilata e vengono rese disponibili le funzionalità 'Modifica', 'Visualizza' ed 'Elimina'.

| Azioni disponibili -                                         |             |
|--------------------------------------------------------------|-------------|
| C <u>Modifica</u><br>Q <u>Visualizza</u><br>Î <u>Elimina</u> | E COMPILATA |

La compilazione della sezione in oggetto risulta obbligatoria e propedeutica all'inoltro.

| yrimaria sul posto comune e di                    | sostegno                        | Stato domanda<br>Data e ora ultimo accesso |
|---------------------------------------------------|---------------------------------|--------------------------------------------|
|                                                   |                                 |                                            |
| Modello di presentazione della                    | domanda                         |                                            |
| Tipo posto comune richiesto e titoli di accesso 🕯 | Azioni disponibili -            | <b>8</b> SEZIONE NON COMPILATA             |
| Posto di sostegno richiesto e titoli di accesso 🕷 | Azioni disponibili -            | <b>B</b> SEZIONE NON COMPILATA             |
| Altri titoli valutabili                           | Azioni disponibili <del>-</del> | <b>8</b> NUMERO TITOLI INSERITI O          |
| Titoli di preferenza                              | Azioni disponibili <del>-</del> | <b>B</b> SEZIONE NON COMPILATA             |
| Titoli di riserva                                 | Azioni disponibili <del>-</del> | <b>B</b> SEZIONE NON COMPILATA             |
|                                                   |                                 | SEZIONE NON COMPILATA                      |
| Altre dichiarazioni 米                             | Azioni disponibili <del>-</del> | B SEZIONE NON COMPLEXIA                    |

Il sistema prospetta una nuova pagina, in cui l'utente ha la possibilità di inserire eventuali specificazioni relative agli altri titoli dichiarati in un campo a testo libero.

Il candidato deve completare l'operazione effettuando un click sul bottone 'Inserisci'.

Effettuando un click sul bottone 'Indietro' l'applicazione riporta alla pagina precedente del 'Modello di presentazione della domanda'. La seziona lavorata risulterà compilata e vengono rese disponibili le funzionalità 'Modifica', 'Visualizza' ed 'Elimina'

| Azioni disponibili +                                          |             |
|---------------------------------------------------------------|-------------|
| C <u>Modifica</u><br>Q <u>Visualizza</u><br>ÎÎ <u>Elimina</u> | E COMPILATA |

| Se l'utente ha inserito le sezioni di interesse, e comunque quelle i<br>sistema come obbligatorie, può procedere con l'inoltro della<br>cliccando su 'Inoltra'. |                                                                                                    |  |  |
|----------------------------------------------------------------------------------------------------|----------------------------------------------------------------------------------------------------|--|--|
|                                                                                                    |                                                                                                    |  |  |
|                                                                                                    | A 'Conferma' avvenuta, verificata la validità del codice, si procede<br>all'aggiornamento dello stato della domanda che viene portato a 'Inoltrata'.<br>Il sistema prospetta un opportuno messaggio di avvenuto inoltro e fornisce<br>alcune indicazioni all'utente tra le quali l'indirizzo e-mail al quale è stata<br>inviata la domanda compilata. |  |  |

| INOLTRO EFFETTUATO CORRETTAMENTE                                                                                                    |
|----------------------------------------------------------------------------------------------------|
| INOLTRO EFFETTUATO CORRETTAMENTE                                                                                                    |
| <ul> <li>indirizzo di posta elettronica privata.</li> <li>Dopo l'inoltro della domanda, i dati presenti nel PDF potranno essere<br/>modificati solo previo annullamento dell'inoltro. Il candidato dovrà quindi<br/>procedere all'annullamento tramite apposita funzionalità, modificare i dati e<br/>provvedere ad un nuovo inoltro.</li> </ul> |

|  | Se l'utente ha g<br>quanto effettuat                     | ià inoltrato una domanda il sistema, in fase di accesso<br>to e prospetta la seguente pagina:                                                                                                    | , rileva          |
|--|----------------------------------------------------------|----------------------------------------------------------------------------------------------------|-------------------|
|  | Modello                                                  | di presentazione della domanda                                                                                                    |                   |
|  |                                                          | Attenzione: esiste già una domanda inoltrata all'ufficio di competenza.                                                                                                    |                   |
|  |                                                          | Qualora si intenda VISUALIZZARE effettuare un click su Visualizza .                                                                                                    |                   |
|  | Qualora si in<br>inoltrare                               | ntenda ANNULLARE LA DOMANDA effettuare un click su <mark>Annulla Inotro</mark> . Si ricorda che per<br>e il modello domanda all'Ufficio di competenza è necessario effettuare la procedura di<br>INOLTRO. |                   |
|  | Attenz                                                   | zione: selezionando questa opzione la domanda dovrà essere SEMPRE nuovamente<br>INOLTRATA.                                                                                                    |                   |
|  | Si rico                                                  | irda che ai fini dell'inoltro/annulla inoltro dell'istanza è obbligatorio inserire il codice<br>personale assegnato in fase di abilitazione al servizio Istanze On-line.                                  |                   |
|  |                                                          | Si ricorda inoltre che l'istanza chiude il giorno Tomo anti 2.53.<br>Dopo tale ora non sarà più possibile accedere all'istanza.                                                                           |                   |
|  |                                                          | Visualizza Annulla Inoltro                                                                                                    |                   |
|  | L'utente può<br>precedentement                           | cliccare su 'Visualizza': in questo caso la do<br>te inserita verrà prospettata in formato protetto.                                                                                                    | manda             |
|  | Se l'utente deve<br>cliccare su 'Ann<br>l'operazione cor | e aggiornare i dati precedentemente inseriti ed inoltrat<br>nulla Inoltro': in questo caso il sistema chiede di conf<br>n la digitazione del codice personale                                             | i, deve<br>ermare |
|  |                                                          |                                                                                                    |                   |
|  |                                                          | RICHIESTA CODICE PERSONALE ×                                                                                                    |                   |
|  |                                                          | Inserire il codice personale per proseguire con l'operazione.                                                                                                    |                   |
|  |                                                          |                                                                                                    |                   |
|  |                                                          | Chiudi Conferma                                                                                                    |                   |
|  |                                                          |                                                                                                    |                   |
|  |                                                          |                                                                                                    |                   |
|  |                                                          |                                                                                                    |                   |

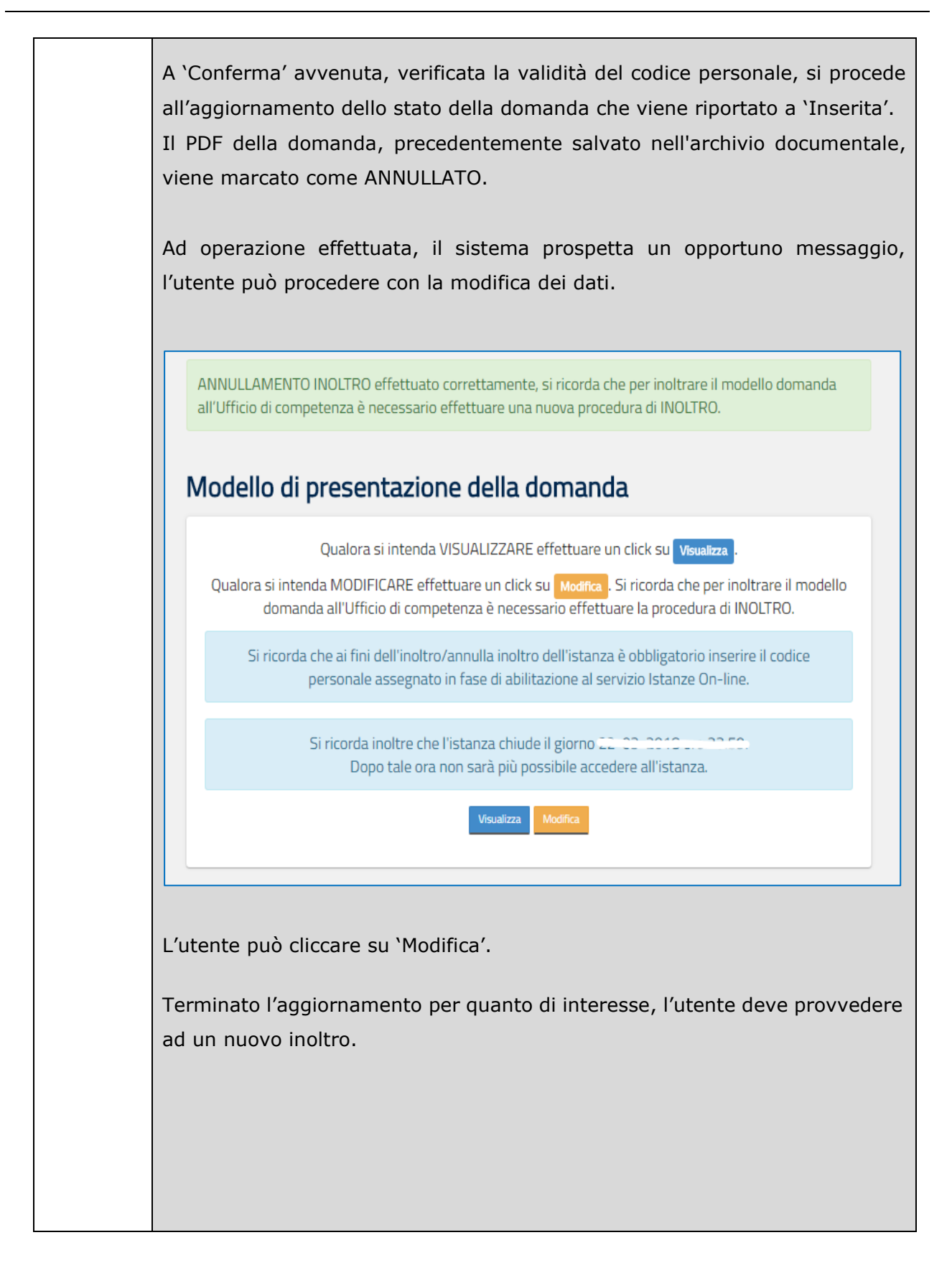

Lo stato di una domanda può essere:

- "Non Inserita". La domanda non è stata ancora inserita, l'utente può procedere con l'inserimento.
- "Inserita". La domanda è stata inserita/aggiornata, ma non è stata ancora inoltrata.
- "Inoltrata". La domanda è stata inserita e poi inoltrata.

Se dopo aver utilizzato la funzione "Inoltro", si vuole operare un aggiornamento alla domanda, utilizzare la funzione "Annulla inoltro".

 "Inoltro Annullato" equivalente a "Inserita". Per la domanda sono state effettuate le seguenti operazioni: inserimento, inoltro, annullo inoltro.

# 3 Glossario

| Username            | Generata dal sistema in fase di accreditamento al        |
|---------------------|----------------------------------------------------------|
|                     | Portale.                                                 |
|                     |                                                          |
| Password di accesso | E' un codice alfanumerico da utilizzare per l'accesso al |
|                     | Portale MIUR, generata dal sistema in fase di            |
|                     | accreditamento al Portale.                               |
|                     |                                                          |
| Codice Personale    | E' un codice aggiuntivo richiesto per confermare         |
|                     | l'identità nella gestione delle proprie istanze.         |
|                     | Viene inviato durante la procedura online di richiesta   |
|                     | abilitazione al servizio Istanze Online, cambiato al     |
|                     | primo accesso ai Servizi on line DOPO il                 |
|                     | riconoscimento fisico presso la scuola o l'ufficio.      |